# C1 系列 GNSS 高精度定位定向板卡 版本: 2021. 日月月月月月月日 日月月月月日 日本: 2021.

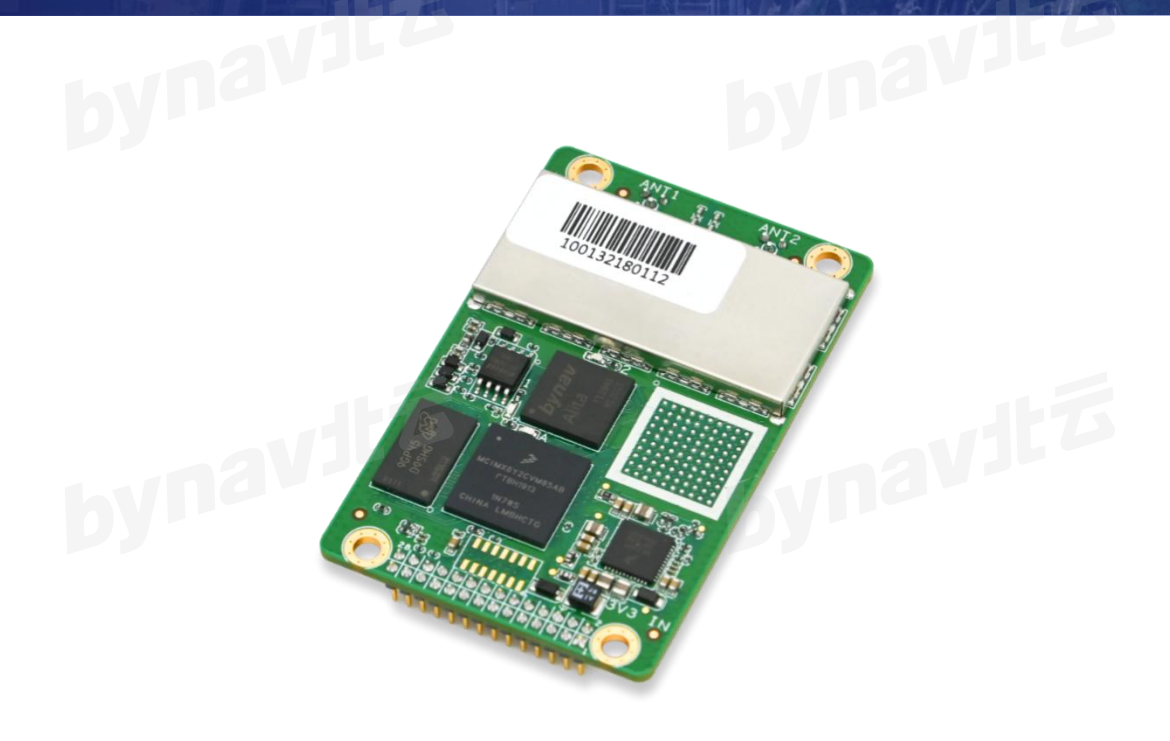

简介

C1 系列板卡基于北云科技自研基带芯片 Alita 和射频芯片 Ripley 设计,采用北云 新一代 REAL(Ransac Enhanced Advanced Location)算法引擎,支持全系统、全频点、 单/双天线信号接收和 RTK 解算。能够为载体提供实时、连续、可靠的高精度位置、航 向、速度和时间等信息。

www.bynav.com

# bynavitz

编号: UG017

DATASHEE

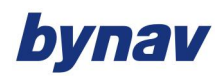

|   | 日录                       |      |
|---|--------------------------|------|
| 1 | ≃品简介                     | 4    |
|   | 1.1 C1 的接口······         | 6    |
|   | .2 C1 的指示灯······         | 8    |
| 2 | 安装 C1                    | ···9 |
|   | 2.1 工具准备                 | 9    |
|   | 2.1.1 孔位及安装              | 10   |
|   | 2.1.2 网口推荐电路             | 10   |
|   | 2.1.3 管脚注意事项             | 11   |
|   | 2.1.4 载板参考设计图            | 11   |
|   | 2.2 大线选型                 | 12   |
|   |                          | 13   |
|   | 2.5 C1 连接关系······        | 13   |
|   | 2.6 安装 GNSS 天线······     | 14   |
|   | レーレー<br>2.7 连接通信设备······ | 15   |
|   | 2.7.1 串口                 | 15   |
|   | 2.7.2 以太网                | 16   |
|   | 2.7.3 CAN 总线             | 16   |
|   | 2.8 连接同步设备(可选)           | 16   |

#### C1 Datasheet

# bynavitz

|   | 2.9 检查 C1 状态          |         |
|---|-----------------------|---------|
| 3 | 配置使用 C1               |         |
|   | 3.1 C1 通信方式           |         |
|   | 3.1.1 串口通信            |         |
|   | 3.1.2 以太网通信           |         |
|   | 3.1.3 ICOM 通信······   | 18      |
|   | 3.1.4 CAN 总线通信······  |         |
|   | 3.2 开始通信              |         |
|   | 3.3 接收差分数据            |         |
|   | 3.4 配置为基准站            |         |
|   | 3.4.1 配置方式一:恢复默认配置重启法 | 20      |
|   | 3.4.2 配置方式二: 逐条配置法    |         |
|   | 3.5 配置为流动站            |         |
|   | 3.5.1 配置方式一:恢复默认配置重启法 |         |
|   | 3.5.2 配置方式二: 逐条配置法    | 22      |
|   | 3.5.3 数据采集            |         |
|   | 3.6 数据后处理             |         |
| 4 | 以太网配置······           | 23      |
|   | 4.1 静态 IP 配置······    | 23      |
|   |                       | bynav " |

| 4.1.1 配置 C1 的静态 IP 地址                  |    |
|----------------------------------------|----|
| 4.1.2 电脑静态 IP 配置—以 Windows 7 为例······· |    |
| 4.1.3 确认以太网连接完成······                  |    |
| 4.2 动态 IP 配置·······                    | 25 |
| 4.3 使用以太网端口接入差分数据······                | 25 |
| 5 CAN 总线配置                             |    |
| 6 EVENT 配置                             |    |
| 6.1 EVENT_IN 配置······                  |    |
| 6.2 EVENT_OUT 配置·······                |    |
| 7 固件与软件                                |    |
| 附录 A C1 的技术参数                          |    |
| A.1 C1 的物理参数······                     |    |
| A.2 C1 的性能参数······                     |    |
| A.3 C1 的电气和环境参数                        |    |
| A.4 C1 的同步信号参数······                   |    |
| 附录 B 载板推荐电路······                      |    |

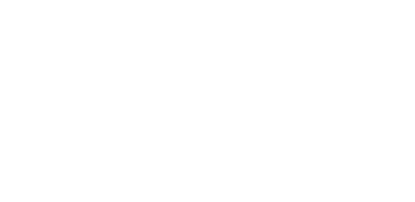

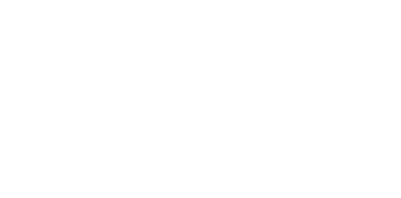

ш

C1 Datasheet

# 1 产品简介

C1 系列板卡基于北云科技自研基带芯片 Alita 和射频芯片 Ripley 设计,采用北云 新一代 REAL(Ransac Enhanced Advanced Location)算法引擎,支持全系统、全频点、 单/双天线信号接收和 RTK 解算。能够为载体提供实时、连续、可靠的高精度位置、航 向、速度和时间等信息。更智能的算法引擎,更高效的 RTK 解算,以及更卓越的动态 抗多径、抗干扰和抗遮挡性能。可广泛应用于自动驾驶、驾考驾培、精准农业、测量测 绘、地灾监测、无人机、无人船、机器人、工程机械和轨道交通等领域。

C1 系列板卡具有以下技术优势:

#### ● RAIM 自主完好性监测技术

针对城市环境中多径干扰等引起的观测值异常,集成了基于 RANSAC (Random Sample Consensus)的完好性监测算法。该算法可以实时对伪距、载波相位和多普勒 观测值进行监测。相对于传统的完好性监测算法,可以在异常卫星较多的情况下仍可以 准确剔除故障卫星,提高了容错率,定位解算结果更加稳健。

#### ● 历元差分平滑技术

历元差分平滑技术利用前后观测历元的差分计算用户的位移,与 RTK 定位结果进行融合处理,定位解算结果更加平滑。在参考站卫星受遮挡时,充分利用了流动站所有跟踪卫星参与解算。在差分数据较长时间中断时,仍能保持平滑的定位结果输出。

#### ● 载波半周模糊修复技术

城市动态环境中,载波相位失锁和重新跟踪相对频繁。载波相位重新跟踪后,一般需要帧同步(Frame Sync)完成后才能消除半周模糊,然后用于整周模糊度解算。

帧同步通常需要 6s 左右。C1 系列产品集成了基于电文预测与匹配的载波半周模糊修复 技术 (专利已授权), 可以在卫星信号失锁重捕后, 快速消除半周模糊, 提高了卫星可用 数, 有效缩短了信号完全遮挡后的恢复时间。

此外, C1 具备以下技术特点:

- 基于 Alita 基带芯片和 Ripley 射频芯片设计。
- 支持全系统全频点、单/双天线。
- 支持 BDS-3、Galileo 等现代化信号体制。
- 支持串口、以太网、CAN 等多种物理接口。
- 超低定位解算延迟。
- 更卓越的动态抗多径、抗干扰和抗遮挡性能。
- 小尺寸、低功耗、全功能。

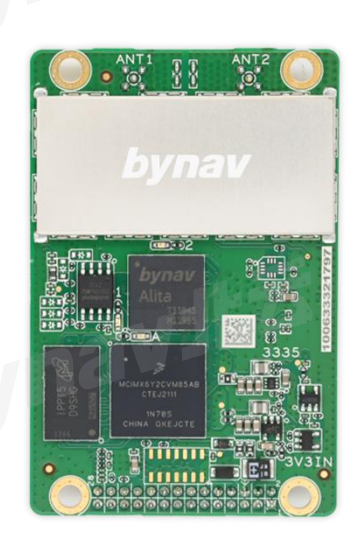

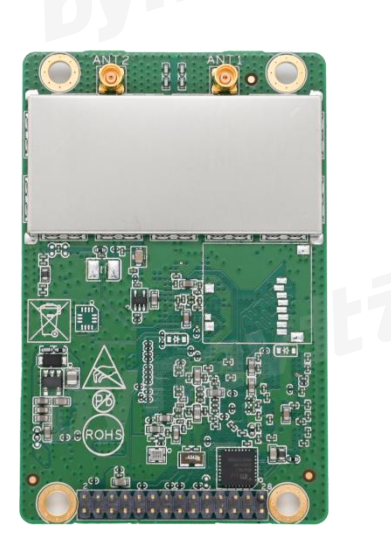

图 1 高精度 GNSS 板卡 C1 外观图

### 1.1 C1 的接口

| 表 | 1- | 1 | C1 | 接口 | 定义 |
|---|----|---|----|----|----|
|---|----|---|----|----|----|

| 1.1     | C1 的接口                                           |           |                                                                                                    |                                      |
|---------|--------------------------------------------------|-----------|----------------------------------------------------------------------------------------------------|--------------------------------------|
|         |                                                  |           | 表 1-1 C1 接口定义                                                                                          |                                      |
| AAT 848 | 67.5h                                            |           |                                                                                                    |                                      |
| 官脚      | 名称                                               | <b>奕型</b> |                                                                                                    | 备汪                                   |
| 1       | SPI_MOSI/<br>I2C_SDA                             | 1/0       | 默认 SPI_MOSI: SPI 接口数据输出<br>I2C_SDA: I2C 接口数据                                                           | 3.3V LVTTL,不使用时悬空                    |
| 2       | SPI_CS/<br>I2C_SCL                               | о         | 默认 SPI_CS:SPI 接口片选<br>I2C_SCL:I2C 接口时钟                                                                 | 3.3V LVTTL,不使用时悬空                    |
| 3       | ETH_LINK_ACT                                     | 0         | 网口连接指示信号                                                                                               | 3.3V LVTTL,不使用时悬空                    |
| 4       | ETH_BIAS                                         | 0         | 网口信号偏置电压                                                                                               | 3.3V LVTTL,不使用时悬空                    |
| 5       | - ma                                             | -         | -                                                                                                    | 内部无连接                                |
| 6       | VCC_3V3                                          | PWR       | 板卡供电                                                                                                   | +3.25V~+3.45V, 纹波<50mV<br>Vp-p       |
| 7       | GPIO/ANT1/<br>DV/IMU_RST                         | 1/0       | 默认 ANT1:天线 1 指示<br>GPIO:其他<br>DV:定向成功标志,高有效<br>IMU_RST:外部扩展 IMU 复位信号                                   | 3.3V LVTTL,不使用时悬空                    |
| 8       | SPI_MISO/<br>RXD3                                |           | 默认 RXD3:COM3 串口输入<br>SPI_MISO:SPI 接口数据输入                                                               | 3.3V LVTTL,不使用时悬空                    |
| 9       | RESETIN_N                                        | I         | 重置输入                                                                                                   | 重置软件,低电平有效,复位<br>信号宽度>10ms<br>不使用时悬空 |
| 10      | EVENT_O_M1/<br>GPIO/ANT2/<br>CAN1RX/<br>IMU_SYNC | 1/0       | 默认 ANT2: 天线 2 指示<br>IMU_SYNC: 外部扩展 IMU 同步信<br>号<br>EVENT_O_M1: 输出触发信号<br>GPIO: 其他<br>CAN1RX: CAN1 接口输入 | 3.3V LVTTL,不使用时悬空                    |
| 11      | EVENT_I_M2/<br>GPIO/CAN1TX<br>/IMU_DR            | 1/0       | 默认 EVENT_I_M2:外部输入触发<br>信号<br>GPIO:其他<br>CAN1TX: CAN1 输出<br>IMU_DR:外部扩展 IMU DR                         | 3.3V LVTTL,不使用时悬空                    |
| 12      | CAN2RX/GPIO                                      | 1/0       | 默认 CAN2RX: CAN2 输入<br>GPIO: 其他                                                                         | 3.3V LVTTL,不使用时悬空                    |
| 13      | EVENT_I_S1/<br>GPIO/TXD3                         | 1/0       | 默认 TXD3:COM3 串口输出<br>EVENT_I_S1:外部输入触发信号                                                               | 3.3V LVTTL,不使用时悬空                    |

|    |                            |     | GPIO: 其他                                                              |                                             |
|----|----------------------------|-----|-----------------------------------------------------------------------|---------------------------------------------|
| 14 | GND                        | PWR | 信号和电源地                                                                | 115                                         |
| 15 | TXD1                       | 0   | COM1 串口输出                                                             | 3.3V LVTTL,不使用时悬空                           |
| 16 | RXD1                       | 1   | COM1 串口输入                                                             | 3.3V LVTTL,不使用时悬空                           |
| 17 | GND                        | PWR | 信号和电源地                                                                |                                             |
| 18 | TXD2/GPIO/<br>EVENT_O_S1   | 1/0 | 默认 TXD2:COM2 串口输出<br>EVENT_O_S1:输出触发信号<br>GPIO:其他                     | 3.3V LVTTL,不使用时悬空                           |
| 19 | RXD2/GPIO/<br>EVENT_I_S2   | 1/0 | 默认 RXD2: COM2 串口输入<br>EVENT_I_S2: 外部输入触发信号<br>GPIO: 其他                | 3.3V LVTTL,不使用时悬空                           |
| 20 | GND                        | PWR | 信号和电源地                                                                |                                             |
| 21 | SPI_CLK/GPIO<br>/PV/DIFF   | 1/0 | 默认 DIFF: 差分数据指示<br>SPI_CLK: SPI 接口时钟<br>GPIO: 其他<br>PV: 定位成功标志, 高电平有效 | 3.3V LVTTL,不使用时悬空                           |
| 22 | GND                        | PWR | 信号和电源地                                                                |                                             |
| 23 | PPS                        | 0   | 1PPS 输出                                                               | 3.3V LVTTL <i>,</i> 默认脉宽 1ms,<br>不使用时悬空     |
| 24 | CAN2TX/GPIO<br>/EVENT_O_S2 | 1/0 | 默认 CAN2TX: CAN 接口输出<br>EVENT_O_S2: 输出触发信号<br>GPIO: 其他                 | 3.3V LVTTL,不使用时悬空                           |
| 25 | ETH_TD+                    | 1/0 | 10M/100M 网口 TX+                                                       | analog <i>,</i> 连接到 TD+,不使<br>用时悬空          |
| 26 | ETH_RD+                    | 1/0 | 10M/100M 网口 RX+                                                       | analog <i>,</i> 连接到 RD+,不使<br>用时悬空          |
| 27 | ETH_TD-                    | 1/0 | 10M/100M 网口 TX-                                                       | analog <i>,</i> 连接到 TD- <i>,</i> 不使用<br>时悬空 |
| 28 | ETH_RD-                    | 1/0 | 10M/100M 网口 RX-                                                       | analog,连接到 RD-,不使<br>用时悬空                   |

注 1: IO 管脚电平为 3.3V LVTTL, 驱动能力为 12mA, 不使用时悬空。

注 2: TXD 和 RXD 方向针对板卡定义。

注 3: "-" 为预留管脚。

- 注 4: "EVENT\_I\_M2"、"EVENT\_I\_S1" 和 "EVENT\_I\_S2" 为外部输入触发信号为上升沿触发,高电平保 持时间需大于 500ns,建议优先使用 "EVENT\_I\_M2"。
- 注 5: "EVENT\_O\_M1"、"EVENT\_O\_S1"和 "EVENT\_O\_S2"为输出触发信号,建议优先使用 "EVENT\_O\_M1"。

### 1.2 C1 的指示灯

C1 板卡上有 3 个 LED 指示灯, 分别表示 ANT1、ANT2 和 ARM 的工作状态。

| 编号 | 名称   | 状态  | 备注                         |
|----|------|-----|----------------------------|
| 1  | ANT1 | 绿灯闪 | ANT1 接收模块正常工作时,连续闪烁,不工作时熄灭 |
| 2  | ANT2 | 绿灯闪 | ANT2 接收模块正常工作时,连续闪烁,不工作时熄灭 |
| 3  | ARM  | 绿灯闪 | ARM 模块正常工作时,连续闪烁,不工作时熄灭    |
|    |      |     | 表 2 LED 状态指示               |
|    |      |     |                            |

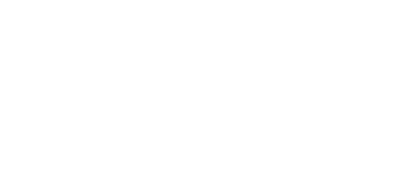

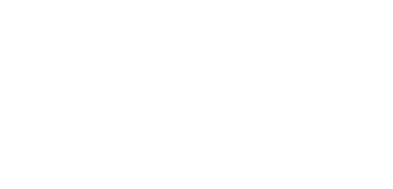

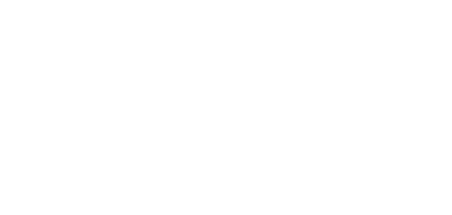

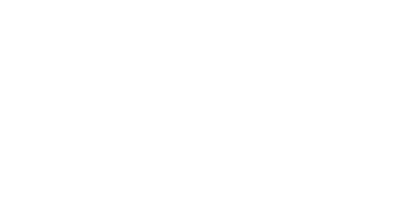

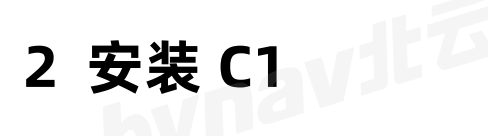

本章介绍如何安装高精度 GNSS 板卡 C1。

### 2.1 工具准备

用户可以根据应用场景灵活组装北云科技交付的板卡。下图为使用北云科技简易评 估套件的快捷安装示意图,也可使用其他的评估套件进行安装,方法类似。

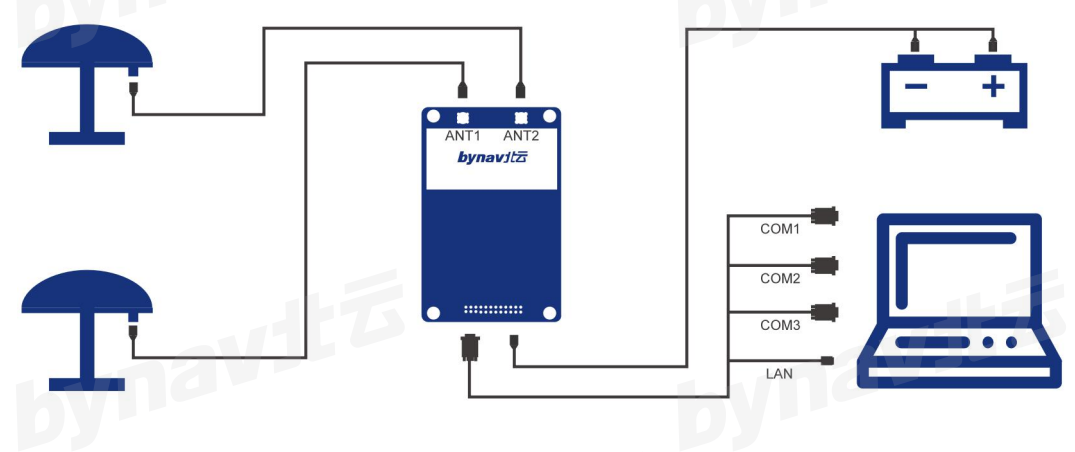

图 2 板卡连接示意图

根据上面的连接安装示意图,需要提前准备如下工具:

- 1. 板卡和简易评估套件(EVK)
- 2. GNSS 天线
- 3. 射频线缆
- 4. 电源线缆
- 5. 笔记本电脑
- 6. USB 转串口线

### 2.1.1 孔位及安装

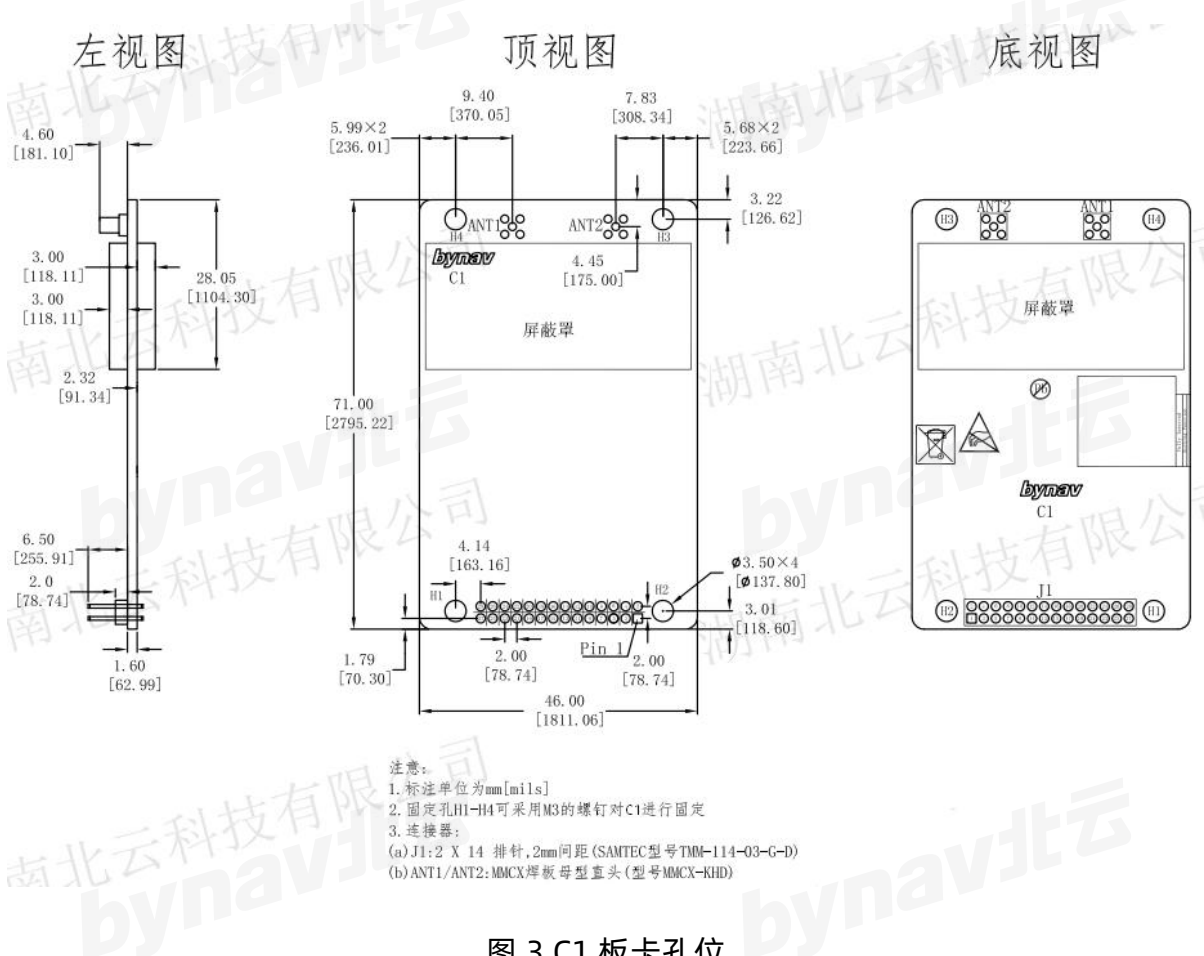

图 3 C1 板卡孔位

### 2.1.2 网口推荐电路

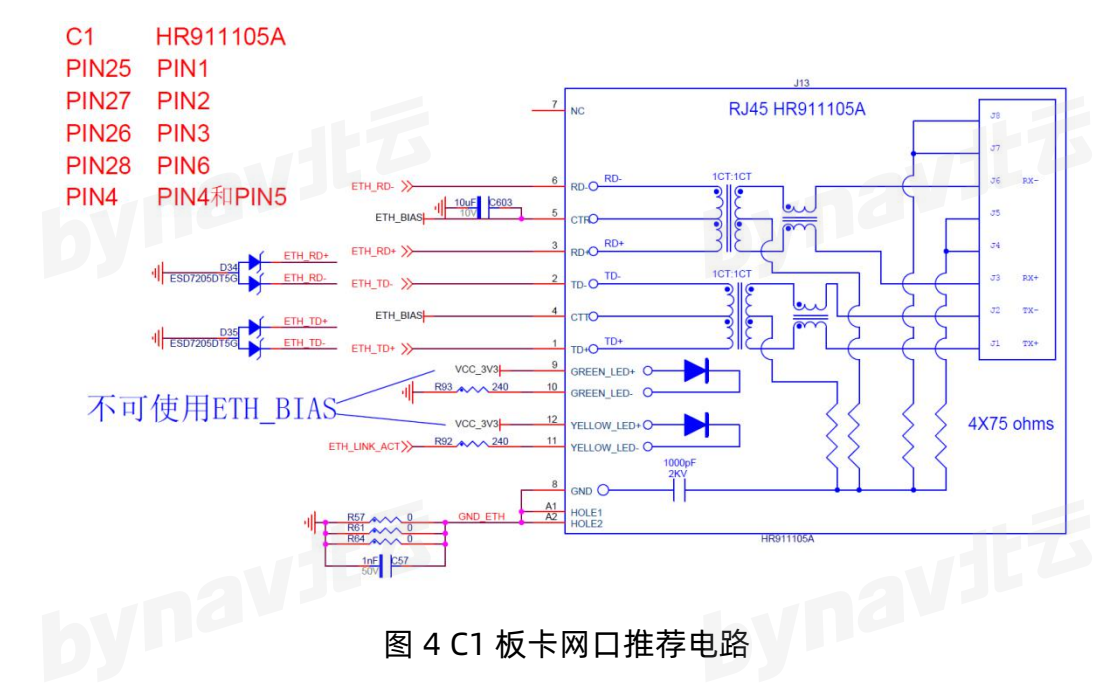

### 2.1.3 管脚注意事项

| 2.1.3 | 管脚注意事     | 厚项  |              |                               |
|-------|-----------|-----|--------------|-------------------------------|
|       |           |     | 表 2-1 管      | を脚注意事项                        |
|       |           |     |              |                               |
| 管脚名   | 称         | 类型  | 描述           | 备注                            |
|       |           |     |              | 1)稳定、纯净及低纹波电源,电压纹波峰峰值不        |
|       |           |     |              | 要超过 50mVpp。                   |
|       |           |     |              | 2) 浪涌电流 1A, 稳定电流 0.7A, 需考虑高低温 |
|       |           |     |              | 情况下电源芯片工作时结温及热耗、电源走线及         |
|       | VCC_3V3   | PWR | 板卡供电         | 过孔过流能力(1oZ 铜厚,20mil 对应 1A 电流, |
| 供电    |           |     |              | via10/20 对应 0.5A 电流 )。        |
|       |           |     |              | 3)连接器附件至少放置1个10uF陶瓷电容。        |
|       | DY        |     |              | 4) 设计时电源电流建议按照 0.7 降额设计, 即设   |
|       |           |     |              | 计上支持 1A 浪涌, 1A 稳定输出, 1A 过流能力。 |
|       |           |     | 信息和中语地       | 将板卡所有 GND 信号接地,接地最好使用大面       |
|       | עאט       | PWR | 信亏机电源地       | 积铺铜。                          |
| 灭体    |           |     | 「<br>香 罢 絵 ) | 重置软件,低电平有效,复位信号宽度>10ms,       |
| 杀纸    | RESETIN_N |     | 里旦刑八         | 不使用时悬空。                       |
|       |           |     |              |                               |
| 2.1.4 | 载极参考该     | 文计图 |              |                               |
|       |           |     |              |                               |
| 详     | - 见附录 B。  |     |              |                               |

表 2-1 管脚注意事项

### 2.1.4 载板参考设计图

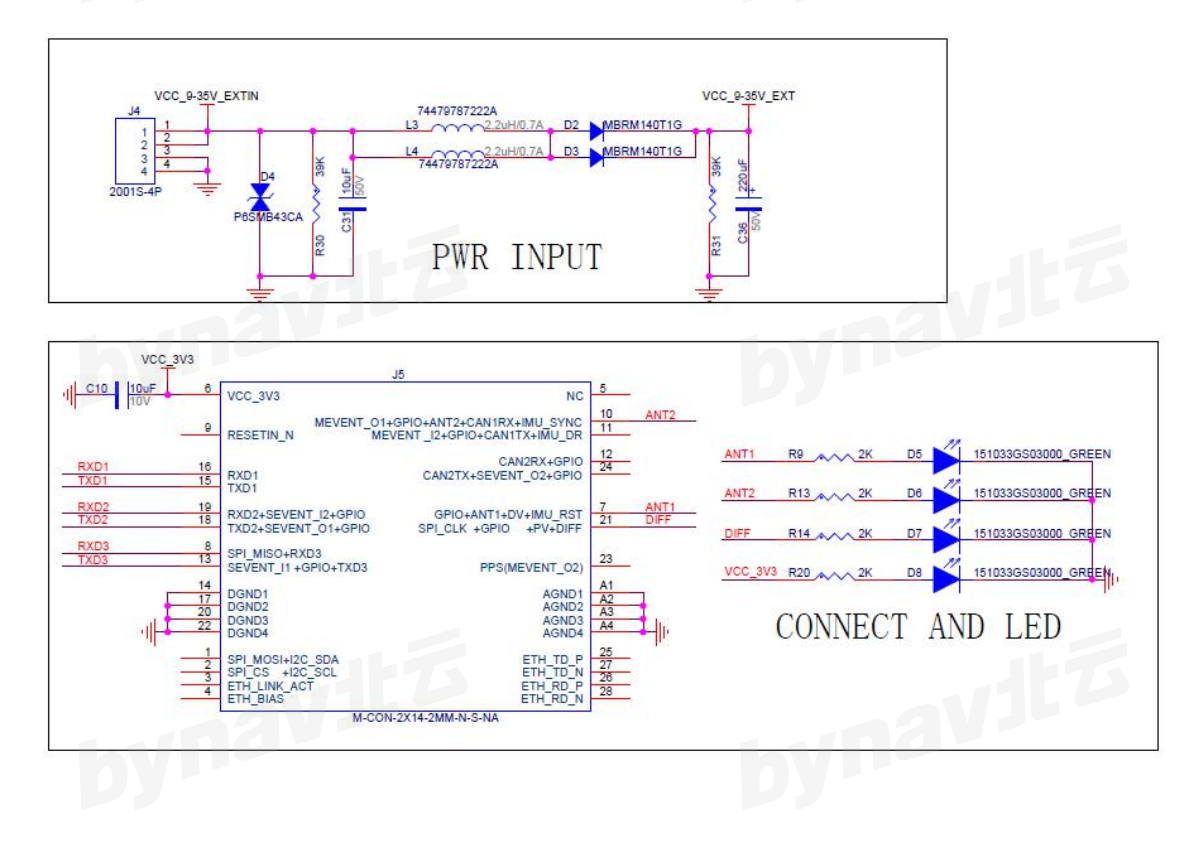

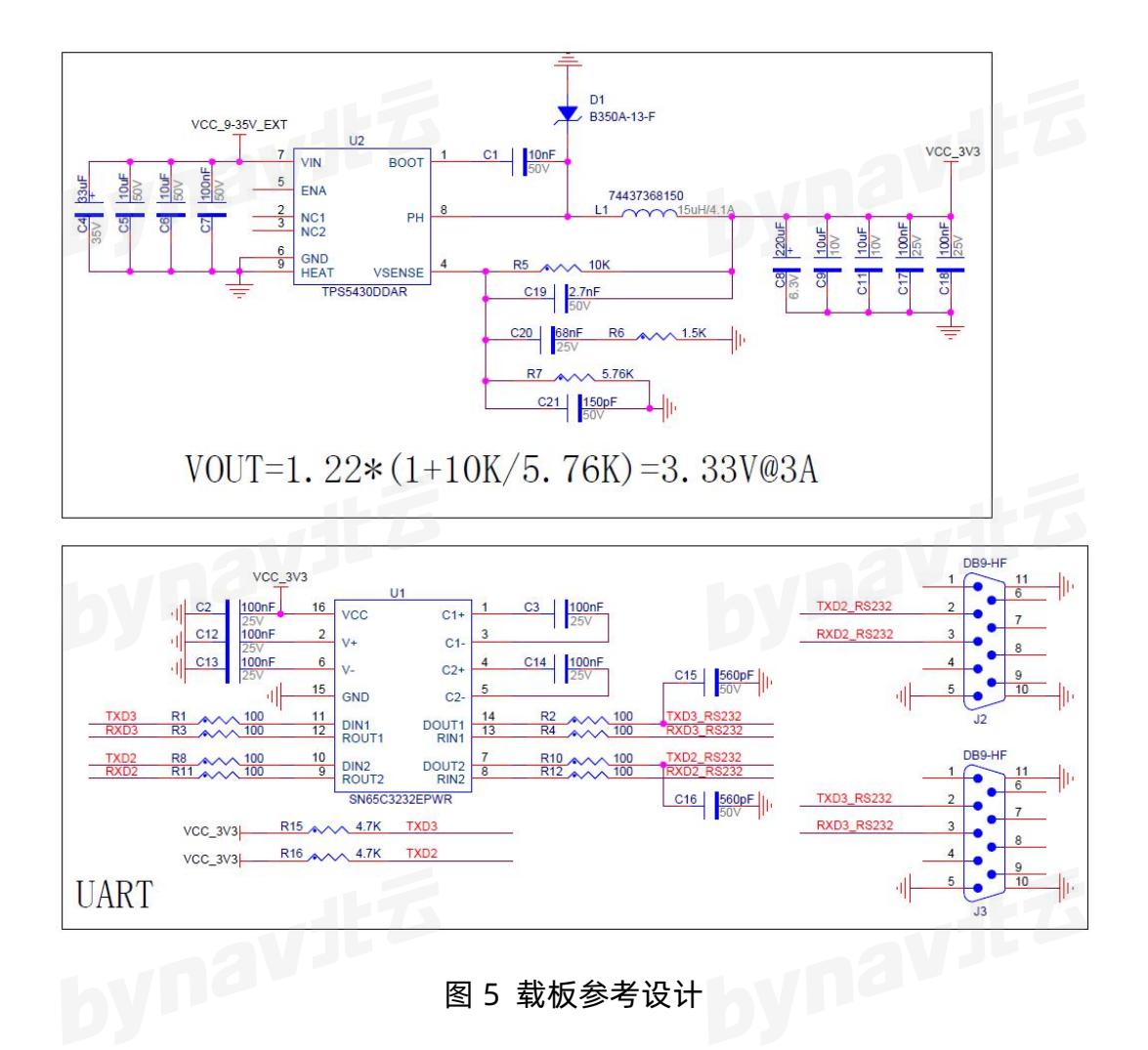

### 2.2 天线选型

C1 板卡的 ANT1 和 ANT2 MMCX 接口提供+5V@0.2A 的天线馈电。

C1 使用的 GNSS 天线需为有源天线,要求典型增益为 40±2 dB,工作频率需支持 GPS (L1/L2/L5)、GLONASS (G1/G2)、BDS (B1/B2/B3)、Galileo (E1/E5b)。推 荐天线噪声系数≤2dB,输出阻抗 50Ω。C1 提供 5VDC 的天线馈电,最大支持 200mA 电流。

### 2.3 射频同轴电缆规格

射频同轴电缆需与天线和接收机的阻抗匹配,特征阻抗为 50Ω,建议线缆衰减小于 10dB。射频同轴电缆连接器一端适配 GNSS 天线,另一端为 MMCX-J 适配 C1。

### 2.4 电源规格

C1 要求电源电压范围+3.25V~+3.45VDC,纹波<50mV Vp-p。

### 2.5 C1 连接关系

评估套件为板卡供电,引出板卡的接口,包括2个RS232串口、1个网口,通过扩展管脚可以引出SPI、1PPS等接口,如1PPS、LVTTL电平串口等。评估套件如下所示。

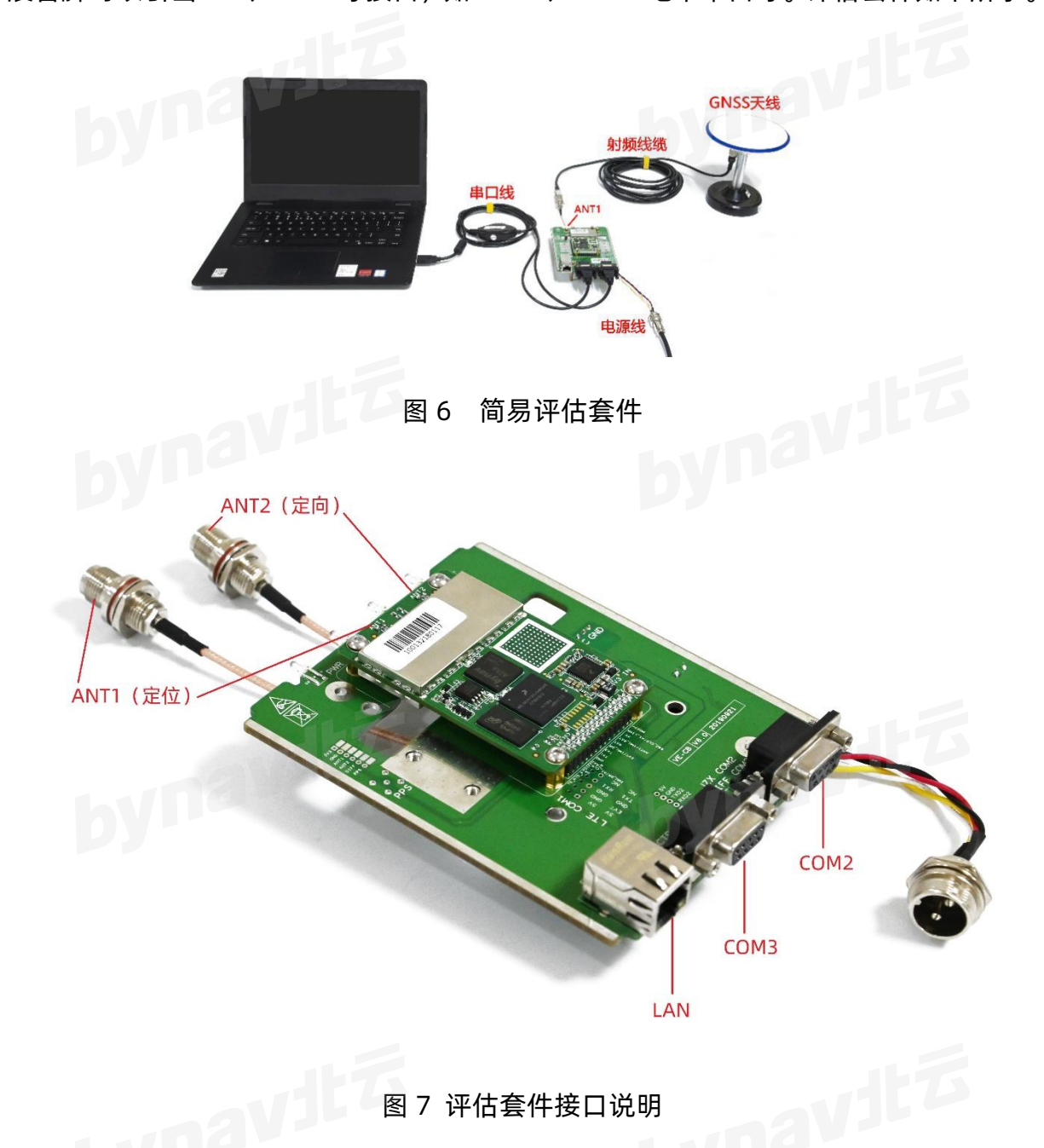

GNSS 天线需架设在稳定、无遮挡的区域,通过射频线缆连接天线和板卡。安装天

线时, 板卡上的 ANT1 天线接口对应于定位端天线, ANT2 天线接口对应于定向端天线。 GNSS 天线如下图所示。插拔 MMCX 射频头需要保持垂直, 插拔方向不当或插拔次数 过多会导致射频头损坏或 MMCX 公头针折断。

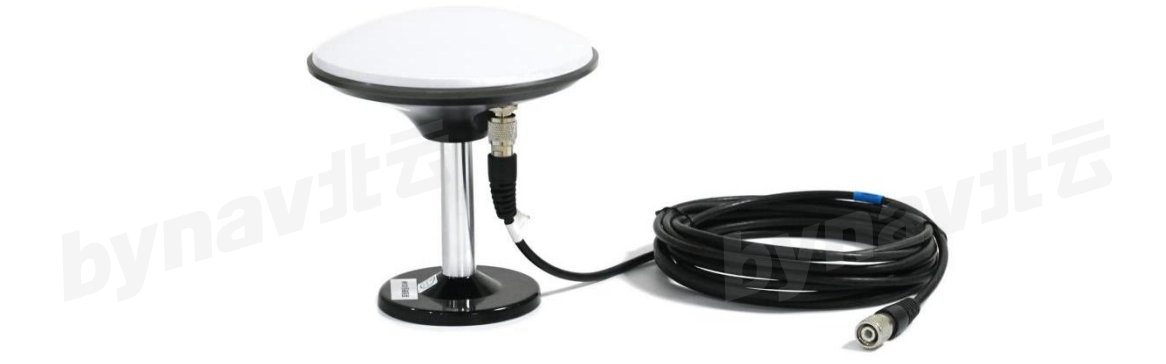

#### 图 8 GNSS 天线

### 2.6 安装 GNSS 天线

C1 支持单天线与双天线模式,推荐使用双天线模式。双天线模式下,即使在车辆 静止或低速运动时也能通过双天线的基线向量获取准确的航向信息。

安装 GNSS 天线时有以下注意事项:

1. GNSS 天线位置的上方开阔无遮挡

2. GNSS 天线与载体为刚性连接,确保天线在载体移动时不会发生晃动

3. 建议双天线距离大于1米(相距越远越好)

推荐 GNSS 双天线的基线(连线)平行或垂直于载体前进方向,如下图所示。

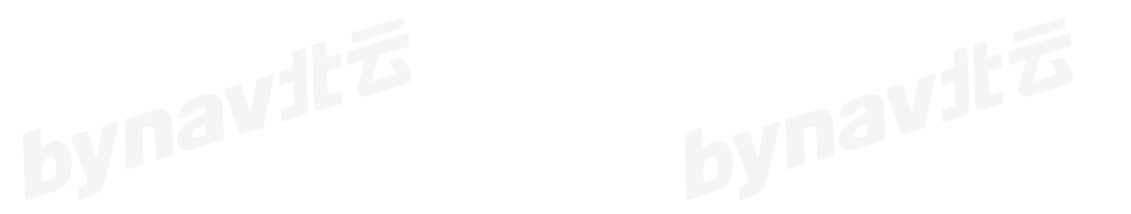

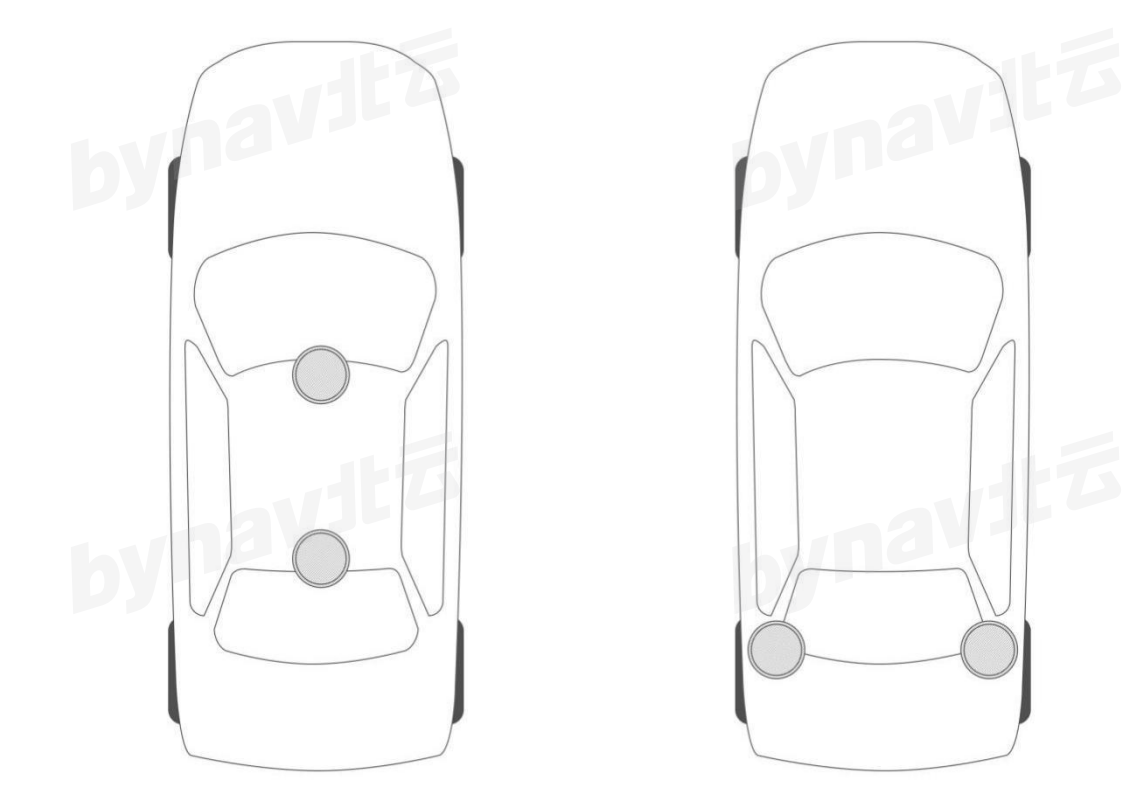

ynavitő 图 9 推荐的两种 GNSS 天线安装方式

### 2.7 连接通信设备

C1 可以使用串口、以太网或 CAN 总线与外部通信设备进行通信。

### 2.7.1 串口

C1 提供了三个串口: COM1、COM2 和 COM3。

| C1 提供了三个串 | 口: COM1、COM2 和 | COM3。  |         |
|-----------|----------------|--------|---------|
|           | 表 2 C1         | 串口协议   | AV JL P |
| 端口        | RS-232         | RS-422 | 流控      |
| СОМ1      | 支持             | 不支持    | 无       |
| СОМ2      | 支持             | 不支持    | 无       |
| сомз      | 支持             | 不支持    | 无       |

串口使用 RS-232 协议进行通信。通过 SERIALCONFIG 指令进行端口配置。(波特 bynavita

率、校验等,详见 3.1.1) ٦đ

#### 2.7.2 以太网

C1 支持 10Base-T/100Base-Tx 自适应以太网, 可用来与外部设备通信 (如电脑)。 以太网端口支持 IPv4 网络层, TCP/IP 传输。用户可用作远程调试、接收差分数据、输 出位置姿态信息或升级固件等。

使用普通网线即可连接 C1 载板的网口与外部通信设备,以太网配置详见第 4 章。

#### 2.7.3 CAN 总线

C1 配备了一个 CAN 总线接口,默认支持 J1939 协议。

#### 2.8 连接同步设备(可选)

C1 提供 EVENT IN、EVENT OUT 和 PPS 作为同步信号。

### 2.9 检查 C1 状态

当高精度 GNSS 板卡 C1 安装好后,连接电源, C1 上电启动。此时需要确认高精度 GNSS 板卡运行状态,发送指令 LOG VERSION, C1 回复以下内容:

\$BDVER, V7.41 A98648 T, 19060377, 20081383, 20081273, 20081394, 2008041 9,20060303,20060302\*27

加粗的字段表示 C1 固件版本号, 您设备的版本号可能与此不同, 成功收到这条语 句则说明 C1 已经开始工作。

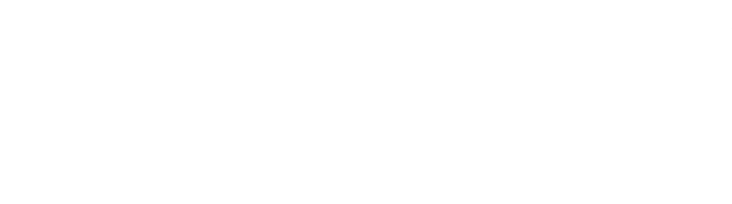

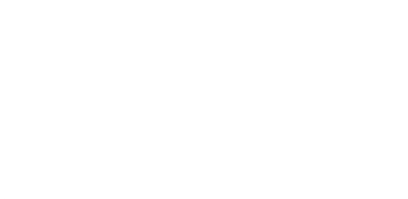

# 3 配置使用 C1

在开始配置使用 C1 之前,请确保已经按照第 2 章所述完成 C1 的安装,且 C1 已经 开始上电工作。

### 3.1 C1 通信方式

C1 支持外部通信设备用以下几种方式与其进行通信: 1. 串口通信, 详见 3.1.1

2. 以太网通信, 详见 3.1.2

3. CAN 总线通信, 详见 3.1.4

当通信建立以后,用户可以发送指令配置 C1。

为高效使用 C1, 请参考《UG016\_数据接口协议》中指令的相关说明。

#### 3.1.1 串口通信

C1 可以通过串口与电脑等设备通信。在二者建立通信之前, C1 和电脑都需要对串 口参数进行合理配置。C1的默认串口配置为:

- 1. 波特率: 115200
- 2. 校验位:无
- 3. 数据位: 8 bit
- 4. 停止位: 1 bit

串口支持使用指令进行端口配置。指令参考《UG016\_数据通信接口协议》。

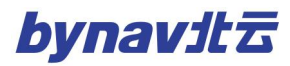

表 3 C1 串口支持

| 设备 | 支持端口             | 配置指令         |
|----|------------------|--------------|
| C1 | СОМ1, СОМ2, СОМ3 | SERIALCONFIG |

#### 3.1.1.1 更改串口设置

使用 SERIALCONFIG 指令可更改串口配置,例如:

1. 将 COM2 的波特率改为 115200, 输入指令:

#### SERIALCONFIG COM2 115200

wnavit 6 将 COM1 的波特率改为 921600 且使能偶校验, 输入指令:

#### SERIALCONFIG COM1 921600 E

#### 3.1.1.2 使用远程终端通信

C1 支持与远程终端使用串口进行通信。用户可以使用任何模拟终端软件与 C1 的串 口建立通信。通信建立前请确保终端的串口配置和 C1 的一致。电脑可以作为远程终端, 用于存储导航数据等。

#### 3.1.2 以太网通信

在使用 C1 的以太网进行通信前,需要使用串口对以太网进行配置,具体配置方法 详见第4章。

#### 3.1.3 ICOM 通信

ICOM 是用于以太网连接的虚拟串口。可将其理解为 TCP/IP 协议簇的一个应用层协 议。ICOM 的传输控制层协议可以使用 TCP 协议也可以使用 UDP 协议。

使用 DNSCONFIG 指令配置以太网的 DNS。如果使用 DHCP, DNS 将自动配置。 ICOM 的默认配置如下:

C1 Datasheet

- 1. ICOMCONFIG ICOM1 TCP :1111
- 2. ICOMCONFIG ICOM2 TCP : 2222
- 3. ICOMCONFIG ICOM3 TCP : 3333
- 4. ICOMCONFIG ICOM4 TCP :4444

每个 ICOM 端口既可当做服务器(等待外部设备连接建立通信)使用,也可以当做 bynavitā 客户端(主动连接服务器的某个端口建立通信)使用。

### 3.1.4 CAN 总线通信

C1 配备一个 CAN 总线,数据率最高为 1Mbps。CAN 总线协议见 《UG008 CAN Protocol》。

### 3.2 开始通信

当 C1 首次启动时,任何通信端口均无数据传输并处于等待用户输入指令的状态。 假设您使用 COM1 与 C1 进行通信, 您可以输入指令:

#### LOG COM1 COMCONFIG

C1 返回指令执行结果:

<0K

[COM1]

COM1 115200 N 8 1 IN:AUTO OUT: AUTO

COM2 115200 N 8 1 IN: AUTO OUT: AUTO

COM3 115200 N 8 1 IN: AUTO OUT: AUTO

返回信息描述了您使用指令查询 C1 的串口配置。第1 行<OK 表示指令被正确识别

并执行; 第 2 行文字[COM1]表示您正在在使用的通信端口为 COM1; 第 3 行表示 COM1

输入输出均为 AUTO 模式; 第 4 行表示 COM2 输入输出均为 AUTO 模式; 第 5 行表示 bynavitz COM3 输入输出均为 AUTO 模式。

如果指令未被正确识别或执行,则返回信息:

<ERROR

#### 3.3 接收差分数据

差分数据是基准站传输给流动站用于提升定位精度的数据。数据格式一般使用 RTCM 协议(RTCM 3.x 版本)。基准站是一个位置固定且已知的 GNSS 接收机,被配置 为输出差分数据给流动站。

流动站即高精度 GNSS 板卡 C1, 需要不断地从基准站获取差分数据来计算当前的准 确位置。

您可以自行搭建基准站,也可以租用商业基准站。但无论哪种方式,基准站和流动 站之间都需要一条数据链路来传输差分数据,常用的方式有无线电、移动通信网等。

#### 3.4 配置为基准站

#### 3.4.1 配置方式一:恢复默认配置重启法

假设 com3 已连通, 串口波特率匹配。

- 1. rtktype base (设置为基准站)
- 2. saveconfig (保存配置)
- 3. freset (恢复出厂配置,断电重启后生效。内部参数就会切换成基准站模式的默 认设置)
- 4. rtktype (查询 rtk 模式,确认配置成功)

C1 Datasheet

### 3.4.2 配置方式二: 逐条配置法

假设 com3 已连通, 串口波特率匹配。

- 1. rtktype base (设置为基准站)
- 2. log com2 rtcm1074 ontime 1
- 3. log com2 rtcm1084 ontime 1
- 4. log com2 rtcm1094 ontime 1
- 5. log com2 rtcm1114 ontime 1
- 6. log com2 rtcm1124 ontime 1
- 7. log com2 rtcm1006 ontime 5
- 8. log com2 rtcm1033 ontime 10
- 9. unlogall com3 (关闭 com3 当前的所有输出)
- 10. log com3 gpgga ontime 1 (输出 gpgga 语句, 频度 1HZ, 可通过该语句确

认收星数和定位状态)

- 11. saveconfig (保存修改)
- 12. log loglist (查询输出语句)

### 3.5 配置为流动站

#### 3.5.1 配置方式一:恢复默认配置重启法

假设 com3 已连通, 串口波特率匹配, 步骤如下:

- 1. rtktype rover (设置为流动站)
- 2. saveconfig (保存配置)
- to ™ 3. freset (恢复出厂配置,即切换成流动站模式的默认配置。断电重启后生效)

21

4. rtktype (查询 rtk 模式,确认配置成功)

#### 3.5.2 配置方式二: 逐条配置法

bynavitz 假设 com3 已连通, 串口波特率匹配, 步骤如下:

1. rtktype rover (设置为流动站)

2. log com3 gpgga ontime 0.2 (输出 gpgga 语句,频度 5HZ)

3. 设置其它需要输出的语句

4. saveconfig (保存配置)

注意:如果使用 INTERFACEMODE 指令将通信端口的输入数据类型从默认的 AUTO 改为其他 RTCM 后,部分指令将不能被识别或执行,需要再次使用 INTERFACEMODE 指令将输入数据类型改为 AUTO 或 BYNAV。

#### 3.5.3 数据采集

GNSS 解算结果由 GNSS 相关语句提供。当高精度 GNSS 算法在正常工作时,非 INS 相关语句最大仅支持 10Hz 输出,而 INS 相关语句最大输出速率和 IMU 速率相同。

注意: 当语句输出速率较大时, 数据量也较大, 为保证数据完整性, 建议输出二进 制格式的语句并使用网口进行数据传输,如果使用串口传输,请使用 SERIALCONFIG 指令将串口波特率设置为 921600。详见《UG016 数据通信接口协议》。

### 3.6 数据后处理

C1 输出的原始数据,可使用专业软件(比如 Waypoint Inertial Explorer 等)进行 后处理。后处理软件通过双向解算与平滑,能够在事后得到更精确的定位结果,可以作 bynavit 为测试基准(指标参见 A.2 C1 的性能参数)。

# 4 以太网配置

本章介绍以太网的配置。在使用以太网连接 C1 前,需要通过串口对 C1 的以太网端 口进行配置。关于串口通信相关的内容,参见 3.1.1。

#### 4.1 静态 IP 配置

C1 和电脑都需要被指定唯一的 IP 地址,一般在测试环境下使用静态 IP。当 C1 和 电脑都配置好 IP 后,使用网线将二者连接。打开电脑上的网络测试工具,即可测试 C1 的网络端口。

#### 4.1.1 配置 C1 的静态 IP 地址

通过串口配置 C1 的 IP 地址的步骤如下:

- 1. 使用 C1 的附带通信线缆 1 或通信线缆 2 连接 C1 与电脑
- 2. 使用电脑上的串口调试软件与 C1 建立通信, 此连接用于向 C1 发送指令
- 3. 指定通信所需的 TCP/IP 端口号:

#### **ICOMCONFIG ICOM1 TCP :1111**

4. 指定 C1 的 IP 地址为 192.168.8.151, 子网掩码为 255.255.0.0, 网关为 192.168.8.1:

#### IPCONFIG ETHA STATIC 192.168.8.151 255.255.0.0 192.168.8.1

5. 保存网络设置:

#### SAVECONFIG

6. 输出 TCP/IP 配置:

C1 Datasheet

# ynavitő LOG IPCONFIG ONCE

7. 配置电脑的静态 IP 地址, 详见 4.1.2。

### 4.1.2 电脑静态 IP 配置—以 Windows 7 为例

按照以下步骤设置电脑的静态 IP 地址:

- 1. 点击**开始->控制面板**
- 2. 点击网络和共享中心
- 3. 点击更改适配器设置,出现本地连接窗口
- 4. 点击鼠标右键,选择属性,出现本地连接属性窗口
- 5. 选择 Internet 协议版本 4(TCP/IPv4), 然后点击属性按钮, 出现属性窗口
- 6. 点击使用下面的 IP 地址选项, 然后输入 IP 地址、子网掩码和默认网关, 为确保 ynavitž

电脑的以太网设置能和 C1 的匹配上, 如可以设置:

IP 地址: 192.168.8.11

子网掩码: 255.255.255.0

网关: 192.168.8.1

- 7. 点击**确定**按钮,出现本地连接属性窗口
- 8. 点击关闭按钮,出现本地连接窗口

9. 点击**关闭**按钮

10.确认以太网连接完成

#### 4.1.3 确认以太网连接完成

- 1. 使用网线连接电脑和 C1
- 2. 使用任何支持 TCP/IP 的第三方终端程序连接 C1。

#### 4.2 动态 IP 配置

动态 IP 一般用于正式环境,通过 DHCP 服务器连接电脑与 C1。 按照以下步骤设置动态 IP:

1. 使用 C1 的附带通信线缆 1 或通信线缆 2 连接 C1 与电脑

2. 使用电脑上的串口调试软件与 C1 建立通信, 此连接用于向 C1 发送指令

3. 使用指令让 C1 从 DHCP 服务器获取动态 IP 地址:

#### **IPCONFIG ETHA DHCP**

4. 指定通信所需的 TCP/IP 端口号:

#### **ICOMCONFIG ICOM1 TCP :1111**

5. 输出 TCP/IP 配置:

# bynavitő LOG IPCONFIG ONCE

6. 保存网络设置:

#### SAVECONFIG

### 4.3 使用以太网端口接入差分数据

C1 可以使用以太网端口接入差分数据。

- avitā 1. 使用 C1 的附带通信线缆 1 或通信线缆 2 连接 C1 与电脑
- 2. 使用电脑上的串口调试软件与 C1 建立通信, 此连接用于向 C1 发送指令
- 3. 使用 C1 的电源线缆连接 C1 与电源
- 4. 使用网线连接 C1 与服务器
- 5. 使用静态或动态 IP 建立以太网连接
- 使用串口给 C1 发送以下指令:

ICOMCONFIG ICOM1 TCP <基准站 IP 地址>: <基准站端口号> // 设置 C1 请求差分数据的网络地址,将虚拟串口 ICOM1 映射到该地址上 INTERFACEMODE ICOM1 AUTO AUTO // 设置 ICOM1 的输入输出数据格式为 AUTO LOG ICOM1 BESTPOSA ONTIME 1 // 使能输出 BESTPOSA 定位语句,频率 1Hz (可选) SAVECONFIG

// 保存配置

注 1: 使用 BESTPOSA 语句是为了确认 C1 处于 RTK 解算模式下。

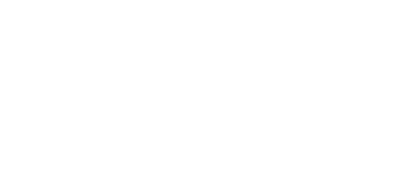

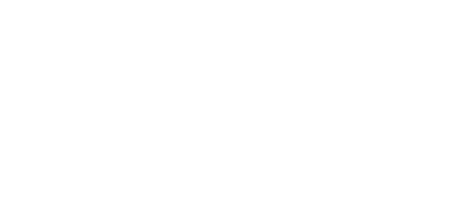

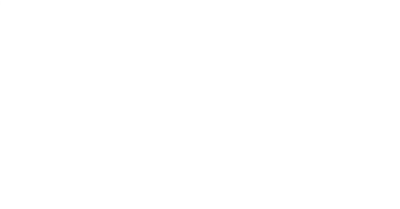

## 5 CAN 总线配置

本章介绍 CAN 总线的配置。C1 支持通过 CAN 总线和系统中计算机等其他设备进行 通信,设备连接参见 2 安装 C1。在使用 CAN 连接 C1 前,需要通过串口或以太网对 C1 的以太网端口进行配置。关于串口通信相关的内容,参见 3.1.1,关于以太网通信相关 的内容,参见 3.1.2 以及 3.1.3。

具体配置如下:

- 1. 使用 J1939CONFIG 指令配置 J1939 节点名和地址
- 2. 使用 CANCONFIG 指令配置总线端口开启/关闭及通信波特率
- 3. 配置 CAN 端口以接收差分数据

CAN 配置指令,参考《UG008\_CAN\_Protocol》。

J1939CONFIG NODE1 CAN1 AA CANCONFIG CAN1 ON 250K CCOMCONFIG CCOM2 NODE1 J1939 61184 6 FF INTERFACEMODE CCOM2 RTCM NONE OFF CCOMCONFIG CCOM1 NODE1 J1939 126720 7 FE INTERFACEMODE CCOM1 BYNAV BYNAV OFF LOG CCOM1 INSPVAA ONTIME 0.05 SAVECONFIG

以上指令配置 2 个 CAN 口虚拟端口 CCOM 为物理 CAN 接口。CCOM2 配置为接收 RTCM 差分数据(PGN 61184=0x0EF00), CCOM1 配置为输出位置、速度和姿态信息(PGN 126720=0x1EF00)。

## 6 EVENT 配置

bynavitő C1 提供 EVENT\_IN 和 EVENT\_OUT/PPS 作为同步信号, 详见 1.1C1 的接口。

### 6.1 EVENT IN 配置

外部设备可以使用 EVENT IN 信号来同步 C1, 一般用于连接里程计的脉冲信号, 或 Camera、Lidar 等外部传感器的 Data Ready 信号,从而实现传感器之间的同步。 该管脚可以为外部信号打上准确的 GPS 时间戳,精度优于 50ns。

当您想测试同步信号时,将同步信号接入 EVENT\_IN 管脚,然后使能输出该语句:

#### LOG MARK2TIMEA ONNEW

#### 6.2 EVENT\_OUT 配置

C1 可以输出同步信号同步外部设备,默认 C1 的 EVENT OUT 输出秒脉冲 PPS 信号,

此脉冲信号的前沿与 GPS 时间同步, 在 GNSS 信号接收良好时, 同步精度优于 20ns。

也可以使用指令配置频率,脉宽和触发沿等。EVENT OUT 配置使用该指令:

#### FREQUENCYOUT [Switch] [Pulse width] [Period] [Edge] [Instance]

例如, 使能 EVENT OUT, 频率 1Hz, 脉宽 20%, 上升沿触发:

#### FREQUENCYOUT ENABLE 20000000 10000000 POSITIVE 1

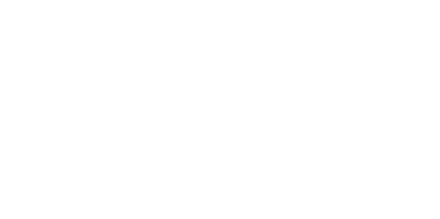

# 7 固件与软件

对于本公司产品可能存在的某些设计缺陷或不妥之处,一经发现将改进而发生产品版本迭代,因此,板卡需要升级固件,提升性能。固件升级包可从官网下载。步骤如下:

1. 打开升级软件 BY\_CONNECT,选择正确的串口号和波特率后点击"OPEN"。

| S BYNAV<br>Conn Viev  | Connect V20.07.30.71 ~ www.bynav.com<br>/ Config Tool Help |                                                                                      |           |                | 7-)• ×            |
|-----------------------|------------------------------------------------------------|--------------------------------------------------------------------------------------|-----------|----------------|-------------------|
| × 0                   | III 🖉 🚾 🥑 🖾 🛄 🏲 🗹 🍪 🥬 🔇                                    |                                                                                      |           |                |                   |
| Input: IN             | ERFACEMODE COM2 BYNAV BYNAV                                |                                                                                      |           | Hex 🖌 Add \r\n | Send Command List |
| Stop 🤇                | ) [1] ( [2] ( [3] ( [4] ( [5] ( [6] ( [7]                  | C[8] C[RTCM] Hex Show Clear                                                          |           |                | Collapse          |
| <ok<br>[COM2]</ok<br> | Connection                                                 |                                                                                      | ×         |                | ick to n Done ^   |
|                       |                                                            | Cmd File Name                                                                        | File cize | 1              | Send              |
|                       | [1] COM1: COM11 ~ 115200                                   | Close D. 000KB/s 1                                                                   | 000Bytes  | 2              | Send              |
|                       | [2] COM2: COM11 ~ 921600 & Boar                            | dUpdate                                                                              | ×         | 3              | Send              |
|                       | [3] TCP/IP1:                                               |                                                                                      |           | 4              | Send              |
|                       | [4] TCP/IP2:                                               | th:                                                                                  | Select    | 5              | Send              |
|                       | [5] TCP/IP3:                                               | gram type Size(bytes) CRC                                                            |           | 6              | Send              |
|                       | [6] TCP/IP4:                                               |                                                                                      |           | 7              | Send              |
|                       | [7] TCP SERVER: 192.168.0.40                               |                                                                                      |           | 8              | Send              |
|                       | [8] UDP: ~                                                 |                                                                                      |           | 9              | Send              |
|                       | Transm                                                     | nission;                                                                             | 0%        | 10             | Send              |
|                       | File Path: Status:                                         |                                                                                      |           |                | Send              |
|                       | Notice:                                                    | COM 921600bps Delay >=10ms, Net Delay >=1ms $\  \  \  \  \  \  \  \  \  \  \  \  \ $ | ~ Update  | 12             | Send              |
|                       |                                                            | <u> </u>                                                                             |           | 13             | Send              |
|                       |                                                            |                                                                                      |           | 14             | Send              |
|                       |                                                            |                                                                                      |           | 15             | Send              |
|                       |                                                            |                                                                                      |           | 16             | Send              |
| L                     |                                                            |                                                                                      |           |                |                   |

2. 点击文件导入按钮, 弹出文件选择对话框。选择待烧入 "\*\*\*\*.dat" 文件, 双击。

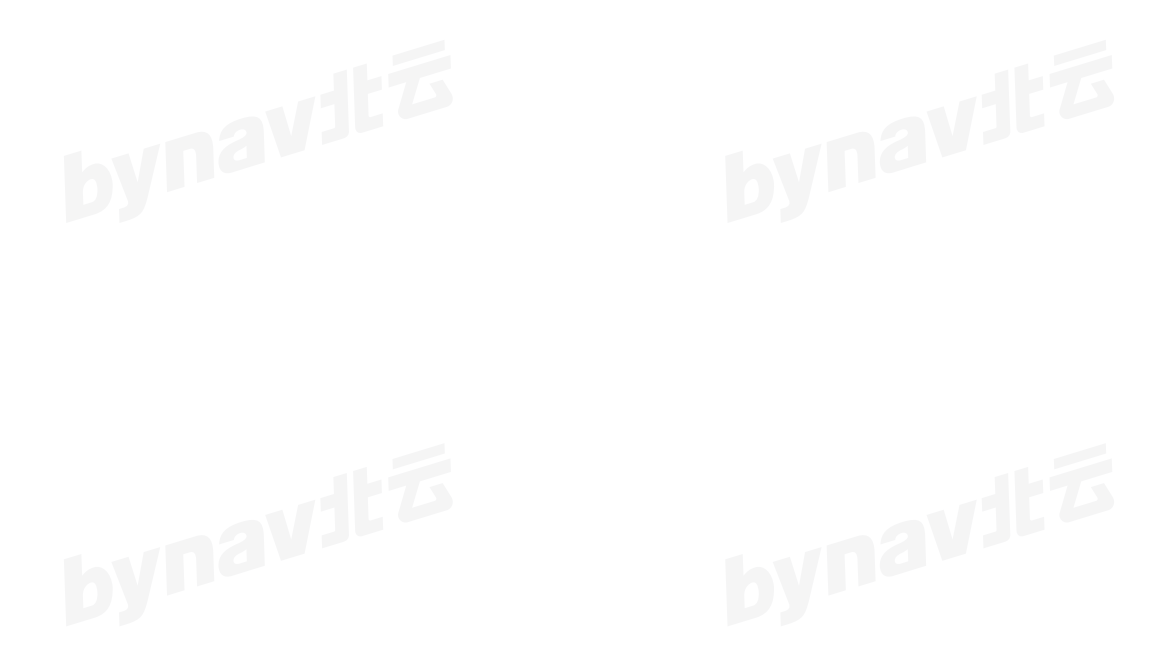

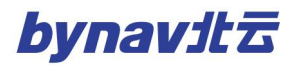

| ut: INT                          | ERFACEMODE COM2 BYNAV BYNAV                                                                      |                                                                                                    |                                                                                                    |                                                                                                    | Hex 🗸 Ad             | d \r\n Send               | Command                                                      |
|----------------------------------|--------------------------------------------------------------------------------------------------|----------------------------------------------------------------------------------------------------|----------------------------------------------------------------------------------------------------|----------------------------------------------------------------------------------------------------|----------------------|---------------------------|--------------------------------------------------------------|
| Stop 🧿                           | ) [1] ( [2] ( [3] ( [4] ( [5] ( [6] ( [7] ( [8] (                                                | [RTCM] Hex Show                                                                                    | Clear                                                                                                    |                                                                                                    |                      |                           | Collar                                                       |
| )M2]                             | Connection                                                                                       |                                                                                                    | 🌮 open file                                                                                                    |                                                                                                    |                      | ×                         | Done                                                         |
|                                  |                                                                                                  | Cmd                                                                                                | ← → • ↑                                                                                                    | 面 → 20200804 - 7.20 - C1                                                                                                    | ✓ ひ 搜索*202008        | 04 - 7.20 - C1" <b>,0</b> | Send                                                         |
|                                  | [1] COM1: COM11 ~ 115200 ~                                                                       | Close 0.(                                                                                          | 组织 ▼ 新建文件夹                                                                                                    |                                                                                                    |                      | HE - 11 (2)               | Send                                                         |
| Boar                             | l<br>dUpdate                                                                                     | ×                                                                                                  | Lin A                                                                                                    |                                                                                                    | 修改日期                 | ※型                        | Send                                                         |
| le Pa                            | the l                                                                                            | Select .(                                                                                          |                                                                                                    | Grant Grant Gra | 2020/8/6 11:01       | UltraEdit Docum           | Send                                                         |
|                                  | 6 4 4 ×                                                                                          |                                                                                                    |                                                                                                    |                                                                                                    |                      |                           |                                                              |
| Drog                             | ram huna – Siza/hutac) – CDC                                                                     |                                                                                                    | ConeDrive                                                                                                    |                                                                                                    |                      |                           | Send                                                         |
| Prog                             | ram type Size(bytes) CRC                                                                         |                                                                                                    | 🕿 OneDrive                                                                                                    |                                                                                                    |                      |                           | Send<br>Send                                                 |
| Prog                             | ram type Size(bytes) CRC                                                                         |                                                                                                    | 🐔 OneDrive<br>🔜 此电脑<br>🧊 3D 对象                                                                                                    |                                                                                                    |                      |                           | Send<br>Send<br>Send                                         |
| Prog                             | ram type Size(bytes) CRC                                                                         |                                                                                                    | ▲ OneDrive<br>및 此电脑<br>〕 3D 对象<br>圖 视频                                                                                                  |                                                                                                    |                      |                           | Send<br>Send<br>Send<br>Send                                 |
| Prog                             | ram type Size(bytes) CRC                                                                         | ),<br>2,<br>3,<br>4,<br>1,<br>1,<br>1,<br>1,<br>1,<br>1,<br>1,<br>1,<br>1,<br>1,<br>1,<br>1,<br>1, | <ul> <li>ConeDrive</li> <li>此电脑</li> <li>3D 对象</li> <li>视频</li> <li>图 视频</li> </ul>                                                     |                                                                                                    |                      |                           | Send<br>Send<br>Send<br>Send<br>Send                         |
| Prog                             | ram type Size(bytes) CRC                                                                         |                                                                                                    | <ul> <li>▲ OneDrive</li> <li>■ 此电路</li> <li>③ 3D 对象</li> <li>圖 视频</li> <li>■ 图片</li> <li>③ 文档     </li> </ul>                           |                                                                                                    |                      |                           | Send<br>Send<br>Send<br>Send<br>Send<br>Send                 |
| Prog                             | ram type Size(bytes) CRC                                                                         | 0%                                                                                                 | <ul> <li>▲ OneDrive</li> <li>▲ 印印</li> <li>● 印</li> <li>● 印</li> <li>● 印</li> <li>● 印</li> <li>● 田</li> <li>● 丁</li> <li>● 下</li> </ul> |                                                                                                    |                      |                           | Send<br>Send<br>Send<br>Send<br>Send<br>Send<br>Send         |
| Prog<br>Transm<br>atus:<br>tice: | ram type Size(bytes) CRC<br>sission:<br>COM 921600bps Delay >=10ms, Net Delay >=1ms Delay(ms): 1 | 0 v Update                                                                                         | <ul> <li>CneDrive</li> <li>此电路</li> <li>30 对象</li> <li>副片</li> <li>文档</li> <li>下戦</li> <li>百乐</li> <li>魚面</li> </ul>                    |                                                                                                    |                      |                           | Send<br>Send<br>Send<br>Send<br>Send<br>Send<br>Send<br>Send |
| Prog<br>Transm<br>atus:<br>tice: | ram type Size(bytes) CRC<br>mission:<br>COM 921600bps Delay >=10ms, Net Delay >=1ms Delay(ms): 1 | 0 v Update                                                                                         | ▲ OneDrive<br>此現該<br>③ 30 対象<br>圖 視频<br>■ 現版<br>■ 文档<br>◆ 下載<br>● 乐<br>③ 盧順<br>電、太州政治(C) × ×                                            |                                                                                                    |                      | #7                        | Send<br>Send<br>Send<br>Send<br>Send<br>Send<br>Send<br>Send |
| Prog<br>'ransm<br>atus:<br>tice: | ram type Size(bytes) CRC<br>mission:<br>COM 921600bps Deley >=10ms, Net Delay >=1ms Delay(ms): 1 | 0 v Update                                                                                         | ▲ OneDrive<br>■ 此現該<br>③ 20 対象<br>圖 視版<br>■ 閲片<br>③ 文档<br>◆ 下號<br>● 音乐<br>③ 桌面<br>電 本地球曲 (?) × 743                                      | (II): firmware_C1_7.20_console1.dat                                                                                                    | → DAT(*.dat)         |                           | Send<br>Send<br>Send<br>Send<br>Send<br>Send<br>Send<br>Send |
| Prog<br>Transm<br>atus:<br>tice: | ram type Size(bytes) CRC<br>mission:<br>COM 921600bps Delay >=10ms, Net Delay >=1ms Delay(ms): 1 | 0 V Update                                                                                         | ▲ OneDrive<br>■ 此現題<br>③ 30 双線<br>■ 視频<br>■ 開片<br>圖 文档<br>◆ 下載<br>● 音乐<br>● 集<br>■ 太州湖曲 (C) ~ 4<br>文件4                                  | (L): firmware_C1_7.20_console1.dat                                                                                                    | 〜 DAT(*.dat)<br>打开(① | v<br>取消                   | Send<br>Send<br>Send<br>Send<br>Send<br>Send<br>Send<br>Send |

3.确认升级文件正确后,点击"升级"按钮。

| Input: |                     |                      |                                 |                                                     |                 | Hex 🗹 Add \r\n | Send Command Li |
|--------|---------------------|----------------------|---------------------------------|-----------------------------------------------------|-----------------|----------------|-----------------|
| □ Stop | ○ [3] ○ [4] ○ [5] ◯ | ) [6] (7] (8] (      | ) [9] (] [10] (RTCM]   He       | ex Show Clear Exp path Loop(ms) 1                   | *               |                | Collapse        |
|        |                     | SoardUpdate          |                                 |                                                     | 2               | X lick         | to me Done      |
|        | Se Connec           | File Path: C:/Users/ | /Administrator/Desktop/20200804 | 4 = 7.20 = C1/firmware_C1_7.20_console1.dat         | Select          |                | Send            |
|        |                     | Program type         | Size(bytes)                     | CRC                                                 |                 | 2              | Send            |
|        | [2] CONN2:          |                      |                                 |                                                     |                 | 3              | Send            |
|        | [3] CONN3:          |                      |                                 |                                                     |                 | 4              | Send            |
|        | [4] CONN4:          |                      |                                 |                                                     |                 | 5              | Send            |
|        | [5] TCP/IP          |                      |                                 |                                                     |                 | 6              | Send            |
|        | [6] TCP/IP          |                      |                                 |                                                     |                 | 7              | Send            |
|        | [7] TCP/IP          |                      |                                 |                                                     |                 | 8              | Send            |
|        | [8] TCP/IP          |                      |                                 |                                                     |                 | 9              | Send            |
|        | [9] TCP SEI         |                      |                                 |                                                     |                 | 10             | Send            |
|        | [10] VDP:           | Transmission:        |                                 |                                                     | 0%              | 11             | Send            |
|        |                     | Status:              |                                 |                                                     |                 | 12             | Send            |
|        | File 1              |                      | Notice:                         | COM 921600bps Delay >=10ms, Net Delay >=1ms Delay(m | s): 10 🗸 Update | 13             | Send            |
|        |                     |                      |                                 | Flush Com list                                      | Save File       | 14             | Send            |
|        |                     |                      |                                 | Add timester                                        | Explorer        | 15             | Send            |
|        |                     |                      |                                 |                                                     |                 | 16             | Send            |
|        |                     |                      |                                 |                                                     |                 | 17             | Send            |

注意: 点击"升级"按钮后,确认通信链路是否正常。若通信失败,界面会有如下 提示,需要确认通信链路正常后重试。

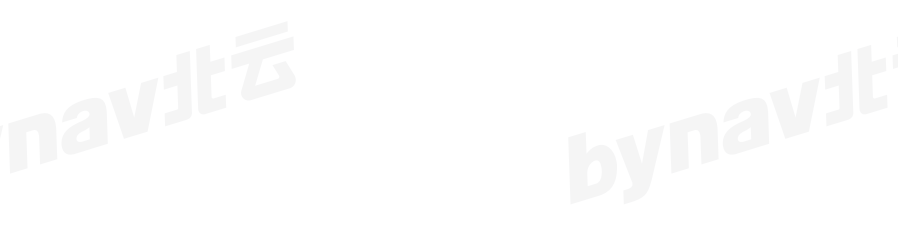

| × ()        | 11 🖉 🍻 🧕           |              | P 🖸 👶 🍅 🎯                                                                                           |           |
|-------------|--------------------|--------------|----------------------------------------------------------------------------------------------------|-----------|
| nput: INT   | ERFACEMODE COM2 BY | YNAV BYNAV   |                                                                                                    |           |
| ]Stop       | ) [1] () [2] () [  | 3] (4] (     | ○ [5] ○ [6] ○ [7] ○ [8] ○ [RTCM] □ Hex Show Clear                                                   |           |
| OK<br>COM2] | Second Connection  |              |                                                                                                    |           |
|             |                    |              | Cmd File Name                                                                                       | File size |
|             | [1] COM1:          | COM11        | ✓ 115200 ✓ Close 0.000KB/s 1                                                                        | 000Bytes  |
|             | [2] COM2:          | COM11        | Se BoardUpdate                                                                                      | O00Bytes  |
|             | [3] TCP/IP1:       |              | File Path: C:/Users/Administrator/Desktop/20200804 - 7.20 - C1/firmware C1 7.20 console1.dat Select | 000Bytes  |
|             | [4] TCP/IP2:       |              | Program type Size/bytec) CPC                                                                        | 000Bytes  |
|             | [5] TCP/IP3:       |              | Trograin type Size(bytes)                                                                           | 000Bytes  |
|             | [6] TCP/IP4:       |              |                                                                                                    | 000Bytes  |
|             | [7] TCP SERVER:    | 192. 168. 0. |                                                                                                    | 000Bytes  |
|             | [8] UDP:           |              | hvite                                                                                               | 000Bytes  |
|             |                    |              | Transmission: 0%                                                                                    |           |
|             | File Path:         |              | Communication authentication failed                                                                 | Path      |
|             |                    |              | Notice: COM 921600bps Delay >=10ms, Net Delay >=1ms Delay(ms): 10 🗸 Update                          | Save File |
|             |                    |              | Add timestamp                                                                                       | Explorer  |

### 如果通信正常,则进入升级界面,如下图:

| BYNAV Co<br>Conn View<br>Niput: INTE   | Config Tool H<br>Config Tool H<br>Config | 71 ~ www.bynav.com<br>elp                                                                                                    |                                                                                              |
|----------------------------------------|----------------------------------------------------------------------------------------------------|----------------------------------------------------------------------------------------------------|----------------------------------------------------------------------------------------------|
| <ok<br>[COM2]<br/>\$BDAWS, 11,</ok<br> | 🖋 Connection                                                                                                    | Cmd File Nam                                                                                                    | e File size                                                                                  |
| b                                      | <ol> <li>COM1:</li> <li>COM2:</li> <li>TCP/IP1:</li> <li>TCP/IP2:</li> <li>TCP/IP3:</li> <li>TCP/IP4:</li> <li>TCP SERVER:</li> <li>UDP:</li> </ol>                                                                                                    | COMI1 115200 Close 0.000KB/s 1<br>参 BoardUpdate X<br>File Path: p/固件版本升级/BY682_6.94_Firmware_GST/ARM_BY682_19122024.dat Select<br>Program type Size(bytes) CRC | 000Bytes<br>000Bytes<br>000Bytes<br>000Bytes<br>000Bytes<br>000Bytes<br>000Bytes<br>000Bytes |
|                                        | File Path:                                                                                                    | Transmission:                                                                                                    | Path<br>Save File<br>mp Explorer                                                             |

当升级进度达到 100%时,软件开始倒计时,此时升级尚未完成,不要断电。如果升级失败,需要重新打开 BoardUpdate;如果升级成功,会有如下提示。根据以上方法升级完所需升级的程序文件后,关闭串口,整机或板卡断电重启。

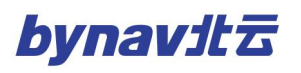

| S BYNAV C                                               | onnect V20.07.30.                                                        | 71 ~ www.bynav.com                                                                                                    |                                  |
|---------------------------------------------------------|--------------------------------------------------------------------------|----------------------------------------------------------------------------------------------------|----------------------------------|
| Conn View                                               | Config Tool H                                                            | elp<br>) 🖾 💾 🏲 🗟 🍪 🎓 🎯                                                                                                    |                                  |
| Input: INTE                                             | ERFACEMODE COM2 BY                                                       | NAV BYNAV<br>3] 🔆 [4] 🔷 [5] 🔷 [6] 🔷 [7] 🔷 [8] 🔷 [RTCM] 🗌 Hex Show 🛛 Clear                                                                              |                                  |
| <ok<br>[COM2]<br/>\$BDAWS, 11,<br/>\$BDAWS, 10,</ok<br> | Seconnection                                                             | Cmd File Name                                                                                                    | imesFile size                    |
|                                                         | [1] COM1:<br>[2] COM2:                                                   | COM11         115200          Close         0.000KB/s         1           SeardUpdate         X          X          X                                  | 000Bytes<br>000Bytes             |
|                                                         | <ul><li>[3] TCP/IP1:</li><li>[4] TCP/IP2:</li><li>[5] TCP/IP3:</li></ul> | File Path:     C:/Usert/Administrator/Decktop/20200804 - 7.20 - C1/fireware_C1_7.20_consolet.dat     Select       Program type     Size(bytes)     CRC | 000Bytes<br>000Bytes<br>000Bytes |
|                                                         | <pre>[6] TCP/IP4: [7] TCP SERVER:</pre>                                  | vita                                                                                                    | 000Bytes<br>000Bytes             |
|                                                         | <pre>[8] UDP:<br/>File Path:</pre>                                       | Transmission:                                                                                                    | 000Bytes                         |
|                                                         |                                                                          | Upgrade success, please reboot<br>Notice: COM 921600bps Delay >=10ms, Net Delay >=1ms Delay(ms): 10 V Update                                           | Save File<br>Explorer            |

#### 选择网口升级时,只需切换连接方式,注意设置正确的 IP、端口,操作流程同上。

| nn View   | Config Tool He     | elp<br>) 🛃 💾 🏲 [ |               |            |            |                  |               |           |
|-----------|--------------------|------------------|---------------|------------|------------|------------------|---------------|-----------|
| put: INTE | ERFACEMODE COM1 BY | NAV BYNAV        |               |            |            |                  |               |           |
| Stop 🔿    | [1] () [2] 💽 [3    | 3] 🔿 [4] 🔿 [5]   | ○ [6] ○ [7] ○ | [8] 🔿 [RTC | M] 🗌 Hex S | how Clear        |               |           |
|           | 🎸 Connection       |                  |               |            |            |                  |               |           |
|           |                    |                  |               | Cmd        |            |                  | File Name     | File size |
|           | [1] COM1:          | COM11 ~          | 115200        | ~          | 0pen       | 0.000KB/s 🔲 1    |               | 000Bytes  |
|           | [2] COM2:          | COM11 ~          | 921600        | ~ [        | 0pen       | 0.000KB/s 2      |               | 000Bytes  |
|           | [3] TCP/IP1:       | 192. 168. 0. 7   | 20108         |            | 0pen       | 0.000KB/s 🗌 3    |               | 000Bytes  |
|           | [4] TCP/IP2:       |                  |               |            | Open       | 0.000KB/s 🗌 4    |               | 000Bytes  |
|           | [5] TCP/IP3:       |                  |               |            | 0pen       | 0.000KB/s 5      |               | 000Bytes  |
|           | [6] TCP/IP4:       |                  | 75            |            | 0pen       | 0.000KB/s 6      |               | 000Bytes  |
|           | [7] TCP SERVER:    | 192. 168. 0. 40  |               |            | Open       | 0.000KB/s 7      |               | 000Bytes  |
|           | [8] UDP:           | ~                |               |            | Open       | 0.000KB/s 8      |               | 000Bytes  |
|           |                    |                  | Te            | st times:  | L 🗣        | Test information |               | =         |
|           | File Path:         |                  |               | -          |            |                  |               | Path      |
|           |                    |                  |               |            |            |                  |               | Save Fil  |
|           |                    |                  |               |            |            |                  | Add timestamp | Explore   |

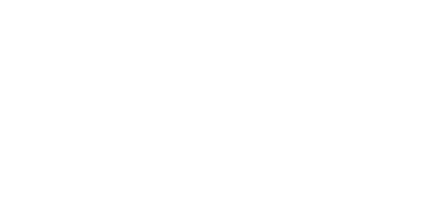

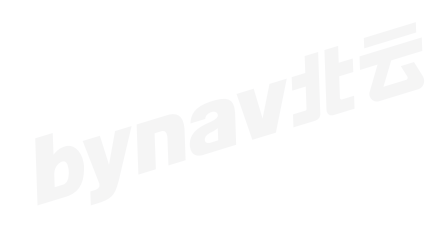

# 附录 A C1 的技术参数

附录 A 主要对 C1 的技术参数进行说明。

### A.1 C1 物理参数

表 4 C1 物理参数

| 尺寸 | 71mm * 46mm * 11mm |
|----|--------------------|
| 重量 | 20g                |
|    |                    |

### A.2 C1 性能参数

| GNSS |          | C1-85             | C1-8D | C1-FS                | C1-FD      |
|------|----------|-------------------|-------|----------------------|------------|
| by   | 双天线定向    | -                 | •     | -                    | •          |
|      | 单点定位     | •                 | •     | •                    | •          |
|      | RTK      | •                 | •     | •                    | •          |
|      | 授时       | •                 | •     | •                    | •          |
| 切能   | 基准站模式    | •                 | •     | •                    | •          |
|      | 流动站模式    | •                 | •     | •                    | •          |
|      | 输出原始观测数据 | 单                 | 双     | 单                    | 双          |
|      | NTRIP    | •                 | •     | •                    | •          |
|      | GPS      | L1CA/L1C,L2C, L2P |       | L1CA/L1C,L           | 2C, L2P,L5 |
|      | GLONASS  | G1, G2            |       |                      |            |
|      | BDS      | B1I, B2I          |       | B1I, B2I/B3I         |            |
| 任日际志 | BDS-3    | B1I/B1C, B2a/B2b  |       | B1I/B1C, B2a/B2b/B3I |            |
| 信亏频率 | GALILEO  | E1, E5b/E5a       |       | E1, E5b/E5a          |            |
|      | QZSS     | L1CA/L1C, L2C     |       | L1CA/L1C, L2C, L5    |            |
|      | IRNSS    | -                 |       | L5                   |            |
| b    | SBAS     | - by              |       | L1CA                 |            |

表 5 C1 性能参数

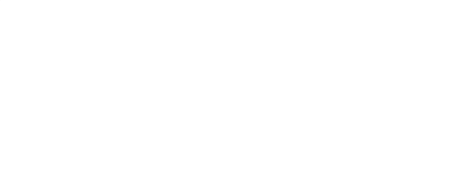

|            | 载波相位                 |      | ≤1mm (RMS)       |        |      |        |  |
|------------|----------------------|------|------------------|--------|------|--------|--|
| 测量精度       | 伪 L1CA,L2C,L2P,G1,G2 |      | ≤ 0.12m (RMS)    |        |      |        |  |
|            | 距                    | 其他信号 | ≤ 0.06m (R       | RMS)   | 3.   |        |  |
| 单点定位精      | 水平                   |      | 1.5m RMS         |        |      |        |  |
| 度          | 高程                   |      | 2.5m RMS         |        |      |        |  |
| RTK 定位精    | 水平                   |      | 1.0cm + 1ppm RMS |        |      |        |  |
| 度          | 高程                   |      | 1.5cm + 1ppm RMS |        |      |        |  |
| <br>  定向精度 | 完向結度                 |      | _                | 0.2°/m | -    | 0.2°/m |  |
|            |                      |      |                  | RMS    |      | RMS    |  |
| 授时精度       |                      |      | 20ns RMS         |        |      |        |  |
| 测速精度       |                      |      | 0.05m/s RMS      |        |      |        |  |
|            | 原始数据                 |      | 5Hz              | 5Hz    | 10Hz | 10Hz   |  |
| 最大数据率      | RTK                  |      | 5Hz              | 5Hz    | 10Hz | 10Hz   |  |
|            | RTK+定向               |      | -                | 5Hz    | -    | 10Hz   |  |

### A.3 C1 的电气和环境参数

| A.3 C1 的电气和环境参数 |               |  |  |  |  |  |
|-----------------|---------------|--|--|--|--|--|
| 表 6 C1          | 环境参数          |  |  |  |  |  |
| 工作温度            | -40°C ~ +85°C |  |  |  |  |  |
| 存储温度            | -55℃ ~ +85℃   |  |  |  |  |  |
| 湿度              | 95%无冷凝        |  |  |  |  |  |
| 振动              | JESD22-B103   |  |  |  |  |  |

# 表 7 C1 电源参数

| 表 7 C1 电源参数         |                |               |                |               |  |  |  |  |
|---------------------|----------------|---------------|----------------|---------------|--|--|--|--|
| 参数                  | C1-85          | C1-8D         | C1-FS          | C1-FD         |  |  |  |  |
| 功耗                  | 1.5W 典型值       | 1.8W 典型值      | 1.6W 典型值       | 1.9W 典型值      |  |  |  |  |
| 泊沼                  | 0.65A 少于 100ms | 0.7A 少于 100ms | 0.65A 少于 100ms | 0.7A 少于 100ms |  |  |  |  |
| <sup>液油</sup><br>电流 | (@3.3V,单天线     | (@3.3V;双天线    | (@3.3V,单天线     | (@3.3V;双天线    |  |  |  |  |
|                     | 5V/40mA;典型值)   | 5V/40mA;典型值)  | 5V/40mA;典型值)   | 5V/40mA;典型值)  |  |  |  |  |

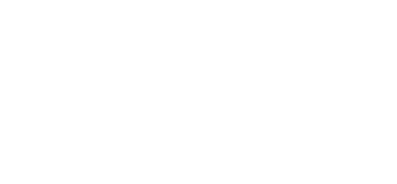

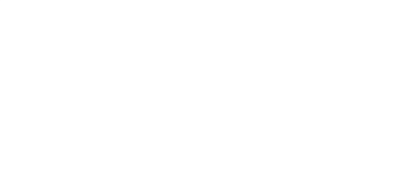

### A.4 C1 同步信号参数

表 8 C1 同步信号描述

| A.4 C1 同步信号参数          |        |       |                  |  |  |  |  |
|------------------------|--------|-------|------------------|--|--|--|--|
| 表 8 C1 同步信号描述          |        |       |                  |  |  |  |  |
| 信号                     | I/O 方向 | 默认    | 备注               |  |  |  |  |
| EVENT_I_M2/EVENT_I_S1/ | 1      | 上升沉鈾岩 | 宫中亚促持时间雪十千 500pc |  |  |  |  |
| EVENT_I_S2             | 1      | 工厂加照及 |                  |  |  |  |  |
| EVENT_O_M1/EVENT_O_S1/ | 0      |       | 程控可变的输出脉冲,频率范围为  |  |  |  |  |
| EVENT_O_S2/PPS         | U      | -     | 1Hz~10MHz, 共用管脚  |  |  |  |  |

表 9 C1 同步信号的电气参数

| 信号       | V <sub>IL</sub> (V) |     |     | V <sub>IH</sub> (V) |     |      |
|----------|---------------------|-----|-----|---------------------|-----|------|
|          | Min                 | Тур | Мах | Min                 | Тур | Max  |
| EVENT_IN | -0.3                | -   | 0.8 | 2                   | 3.3 | 3.45 |

| 信号        | V <sub>oL</sub> (V) |     |     | V <sub>oH</sub> (V) |     |     | 电流 (mA) |
|-----------|---------------------|-----|-----|---------------------|-----|-----|---------|
|           | Min                 | Тур | Мах | Min                 | Тур | Мах |         |
| EVENT_OUT | -                   | -   | 0.4 | 2.4                 | -   | -   | 12      |
| bynavit   |                     |     |     |                     | byΠ | avi |         |

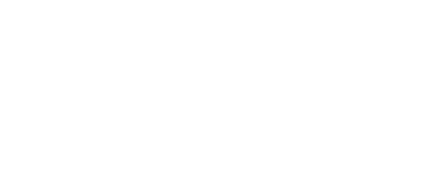

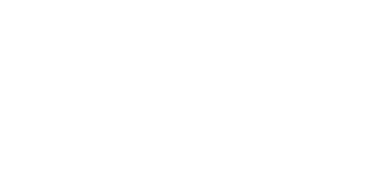

# 附录 B 载板推荐电路

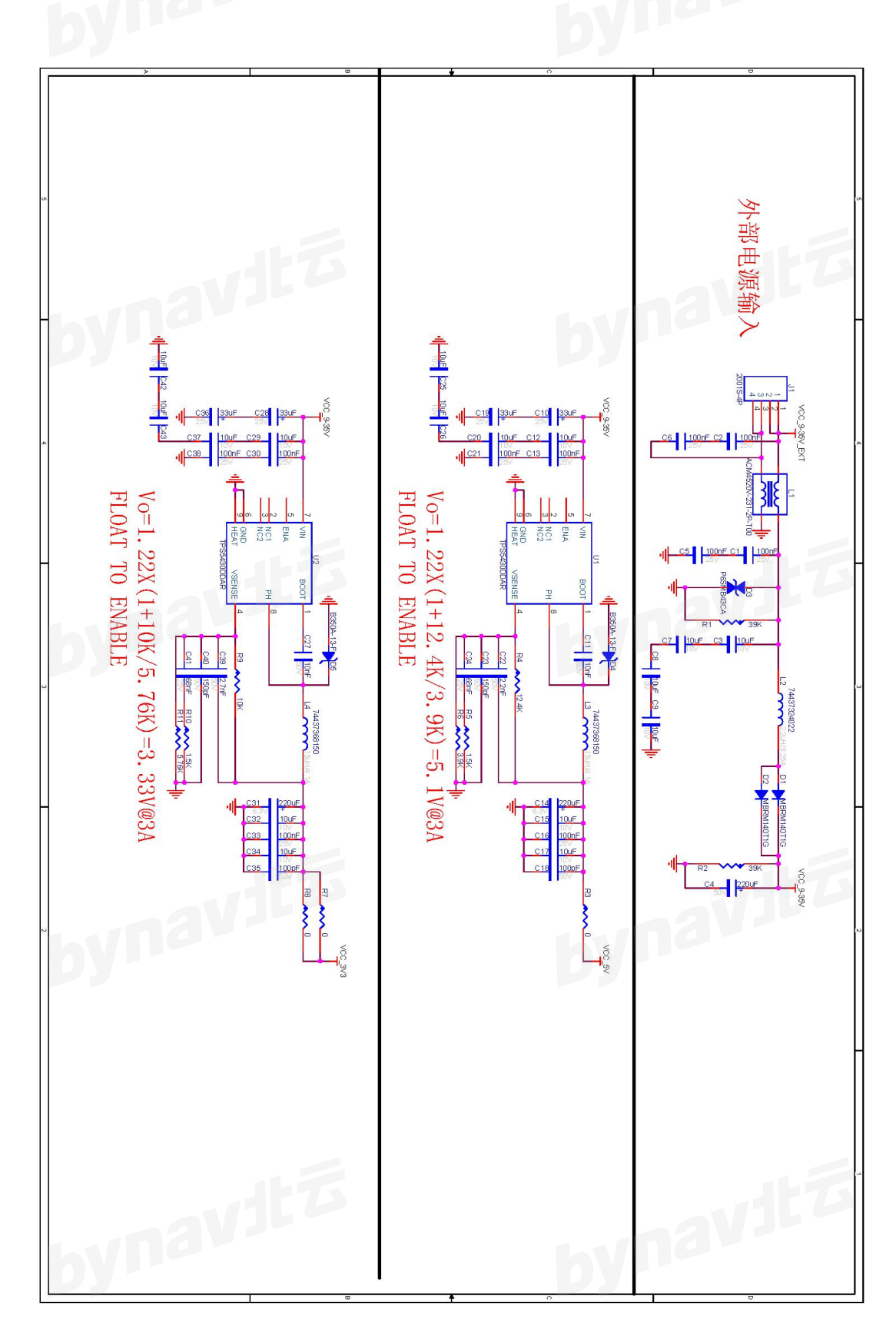

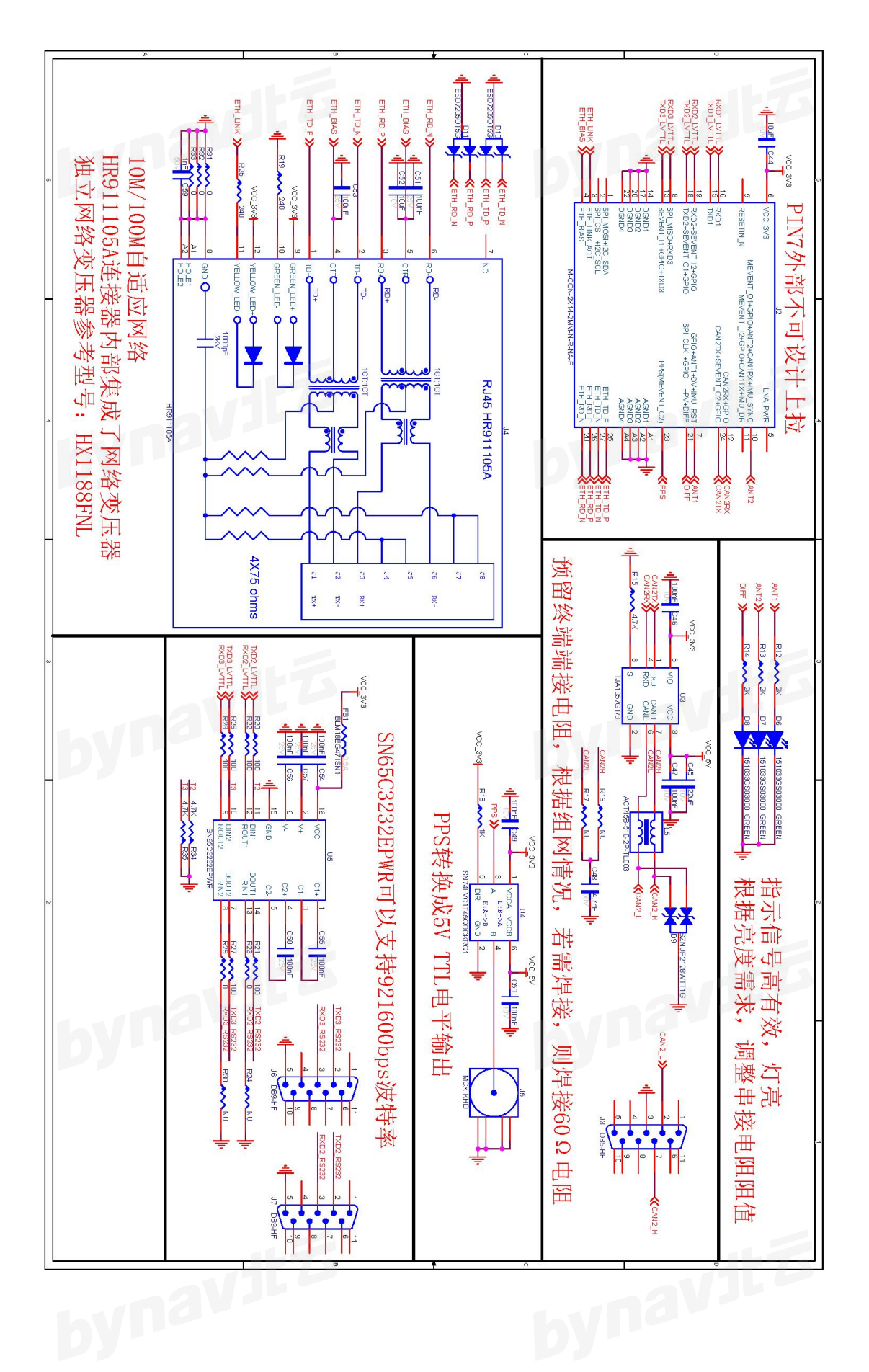

#### 免责声明

本手册提供有关湖南北云科技有限公司(以下简称北云科技)产品的信息。手册并未以暗示、默许等任何形式转让本公司或任何第三方 的专利、版权、商标、所有权等其下的任何权利或许可。除在产品的销售条款和协议中声明的责任之外,本公司概不承担其它任何责任。同 时,北云科技对其产品的销售和使用不作任何明示或暗示的担保,包括但不限于对产品特定用途的适用性、适销性或对版权、著作权、专利 权等知识产权的侵权责任等,均不作担保。对于不按手册要求连接或操作而产生的问题,本公司免责。必要时北云科技可能会对产品规格及 产品描述进行修改,恕不另行通知。

对于本公司产品可能存在的某些设计缺陷或不妥之处,一经发现将改进而发生产品版本迭代,并因此可能导致产品与已出版的规格有所 差异。如客户需要,可提供最新的产品规格。

版权所有 © 2013-2022,湖南北云科技有限公司,保留所有权利。

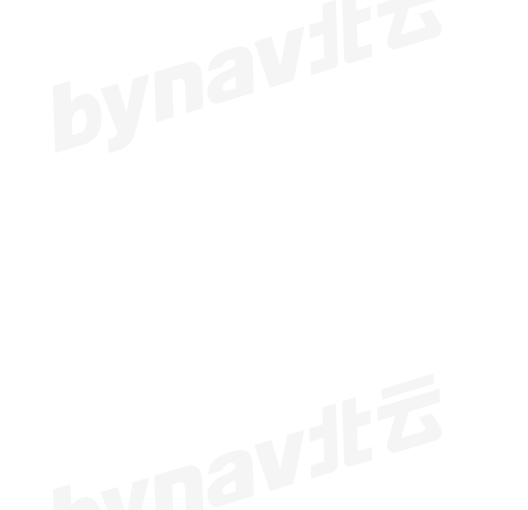

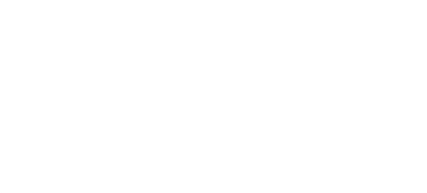

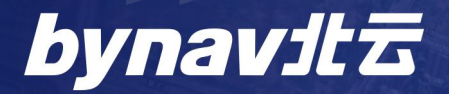

湖南北云科技有限公司 HUNAN BYNAV TECHNOLOGY CO.,LTD

#### www.bynav.com

长沙市高新区中电软件园 12 栋 Tel: +86-731-85058117 mail: sales@bynav.com